# OHJELMISTO OPAS

CTS602 HMI BY NILAN

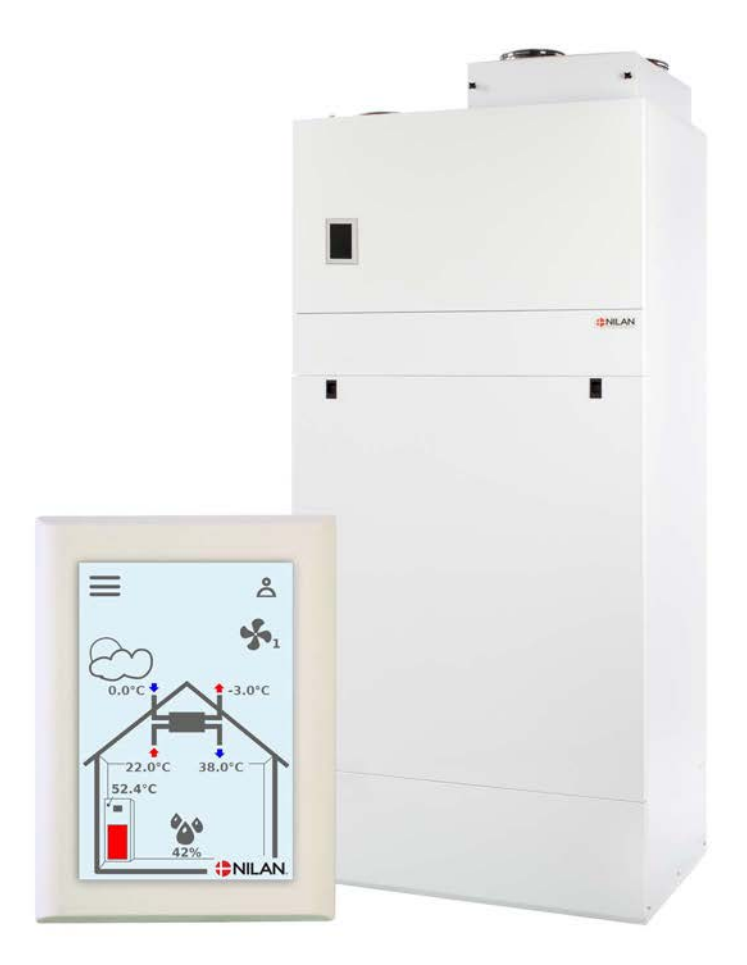

## Compact P / Compact P Polar

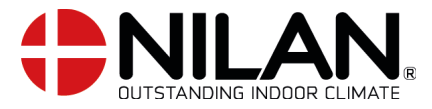

Version 4.00 - 19.06.2020 S24\_Compact P\_SF

# Sisällysluettelo

## Asennus

| Asetukset         | Э |
|-------------------|---|
| llmanvaihto       | Э |
| Lämmin käuttövesi | З |
| Lenningttores     |   |

## Ohjelmisto

| Perusnäytön äsetusvalitoehdu     4       Perusnäytön äsetusvalitoehdu     5       Varoitukset ja hälytykset     6       Asetukset valikon yleiskatsaus     6       Asentajan valikot     7       Käynnistysasetukset     8       Kieli     8       Imarvaihdon asetukset     9       Käynnistä laite     9       Torminta tila     9       Hälytys     10       Näytä data     10       Näytä data     10       Näytä data     10       Viikko-ohjelma     11       Tuloilman lämmitys     12       Lämmin käytävesi     14       Jäkilämmityspätteri     14       Jäkilämmityspätteri     14       Viilko-ohjelma     17       Ilman suodatin     18       Länyväihto     18       Go 2 ohjaus     17       Ilman suodatin     18       Länyöihtosäätö     19       Huolto asetukset     20       Salasana     20       Salasana     20       Salasana     22       Tuloilman lämpötila näätö     21       Ilman valatu     24       Ilman valatu     24       Ilman käyttövesi     23       Lämpötilan säätö     24                                          | Ohjainpanelin toimonnot        | 4  |
|----------------------------------------------------------------------------------------------------|--------------------------------|----|
| Perusnäjtön asetusvaihteehdot       5         Varoitukset ja hälytijkset       6         Asetukset valikon yleiskatsaus       6         Asentajan valikot       7         Käynnistyässetukset       8         Kieli       8         Paivämäärä/Aika       8         Ilmanvaihdon asetukset       9         Käynistä laite       9         Toiminita tila       9         Hälytys       10         Näytä data       10         Viikko-ohjelma       11         Tuloilma lämmitys       12         Lämmin käyttövesi       12         Jäikilämmityspatteri       14         Jäikilämmityspatteri       14         Jäikilämmityspatteri       17         Ilmansuodatin       18         Lämpötilan säätö       19         Huolto asetukset       20         Salasana       20         Käyttänika valintaohjelma 1       21         Lämpötilan säätö       23         Lämpötilan säätö       23         Lämpötilan säätö       23         Lämpötilan säätö       23         Lämpötilan säätö       23         Ilman valukto 2       23         <                   | Perusnäytön tiedot             | 4  |
| Varoitukšet ja halytykset       6         Asetukset valikon yleiskatsaus       6         Asetukset valikon yleiskatsaus       6         Kaynnistysasetukset       8         Kieli       8         Päivämäärä/Aika       8         Ilmanvaihdon asetukset       9         Käynnistä laite       99         Toiminta tila       99         Taiminta tila       99         Taiminta tila       10         Vikko-ohjelma       11         Tukoillennus       12         Lämminkäyttövesi       12         Lämmintys       12         Lämmintys       12         Lämmintys       12         Lämmintys       13         Jäikilämmityspatteri       14         Vilko-ohjelma       17         Ilmanvaihto       17         Ilmanvaihto       17         Ilmanvaihto       18         Lämpötilan säätö       19         Houto asetukset       200         Salasana       200         Etäkytkinkäyttö       23         Ilman lämmitys       23         Ilman lämmitys       24         Sulatus       23 <t< td=""><td>Perusnäytön asetusvaihtoehdot</td><td>5</td></t<> | Perusnäytön asetusvaihtoehdot  | 5  |
| Asetukset välikon uleiskatsaus       6         Asentajan valikot       7         Käunnistysasetukset       8         Riviämäärä/Aika       8         Bitvämäärä/Aika       8         Ilmanvaihdon asetukset       9         Käynnistä laite       9         Toiminta tila       9         Hälytys       10         Näytä data       10         Vikko-ohjelma       11         Tuloilman lämmitys       12         Lämmin käytövesi       14         Jälkilämmityspatteri       14         Viikko-ohjelma       16         CO2 ohjaus       17         Ilmanvaihto       17         Ilmanvaihto       17         Ilmanvaihto       17         Ilmanvaihto       17         Ilmanvaihto       17         Ilmanvaihto       17         Ilmanvaihto       12         Lämpötilan säätö       20         Salesana       20         Salesana       20         Etäkytkinkäyttö       23         Ilman valiko       24         Vuloilan alämnitys       23         Lämpötilan säätö       24         Sulatus </td <td>Varoitukset ja hälytykset</td> <td>6</td>         | Varoitukset ja hälytykset      | 6  |
| Asentajan valikot       7         Käunistyasetukset       8         Viei       8         Päivämäärä/Aika       8         Ilmarvaihdon asetukset       9         Käunistä laite       9         Toiminta tila       9         Hälytys       10         Nägtä data       10         Viikko-ohjelma       11         Tuloilman lämmitys       12         Lämmin käyttövesi       14         Jäikilämmityspatteri       14         Viikko-ohjelma       15         Ilmanvaihto       17         Ilmanvaihto       17         Ilmanvaihto       17         Ilmanvaihto       17         Ilmanvaihto       17         Ilmanvaihto       17         Ilmanvaihto       17         Ilmanvaihto       17         Ilmanvaihto       12         Lämpitilan säätö       19         Huolto asetukset       200         Etävytkinkäyttö       20         Etävytkinkäyttö       21         Tuloilman lämmitys       22         Ilman vaihto-Tasapainotus       24         Sulatus       23         Lämpötilan säätö </td <td>Asetukset valikon yleiskatsaus</td> <td>6</td>    | Asetukset valikon yleiskatsaus | 6  |
| Käynnistyšasetukset       8         Kieli       8         Paivämäärä/Aika       8         Ilmanvaihdon asetukset       9         Käynnista laite       9         Toiminta tila       9         Näytä data       10         Viikko-ohjelma       11         Tuloilman lämmitys       12         Lämmin käyttövesi       14         Jäkilämmityspatteri       14         Viikko-ohjelma       15         Ilmankosteus       16         CO2 ohjaus       17         Ilmanvaihto       17         Ilmanvaihto       17         Ilmanvaihto       17         Ilmankosteus       20         Salasana       20         Salasana       20         Salasana       20         Käyttäjän valintaohjelma 1       21         Etäkytkinkäyttö       22         Tuloilman lämmitys       23         Ilman vaihto       20         Salasana       20         Käyttäjän valintaohjelma 1       21         Etäkytkinkäyttö       22         Tuloilman lämmitys       23         Ilman latu       24         Ilmanvaihto                                                          | Asentajan valikot              | 7  |
| Kieli       8         Pisivāmāārā/Aika       8         Ilmanvaihdon asetukset       9         Kāynnistā laite       9         Toiminta tila       9         Hälytys       10         Naytā data       10         Viikko-objelma       11         Tuboliman lāmmitys       12         Lāmmin kāyttövesi       14         Jākilāmmityspatteri       14         Viikko-objelma       14         Viikko-objelma       14         Viikko-objelma       14         Viikko-objelma       14         Viikko-objelma       14         Viikko-objelma       14         Viikko-objelma       14         Viiennus       14         Viiennus       14         Viiennus       15         Ilmankosteus       16         CO2 objaus       17         Ilmanvaihto       17         Ilmankosteus       20         Salasana       20         Salasana       20         Salasana       20         Kāyttājān valintaobjelma 1       21         Lāmmin kayttövesi       21         Lāmmin kayttövesi       23                                                                        | Käynnistysasetukset            | 8  |
| Päivämäärä/Aika       8         Ilmanvaihdon asetukset       9         Käynnistä laite       9         Toiminta tila       9         Näytä data       10         Näytä data       10         Viikko-ohjelma       11         Tuoliman lämmitys       12         Lämmin käyttövesi       14         jälkilämmityspatteri       14         Viikenongs       15         Ilmankosteus       16         CO2 ohjaus       17         Ilman suodatin       18         Lämpötilan säätö       19         Huolto asetukset       20         Salasana       20         Etäkytkinkäyttö 2       21         Tuloilman lämmitys       23         Lämpötilan säätö       21         Hualto asetukset       20         Käyttäjän valintaohjeima 1       21         Etäkytkinkäyttö 2       21         Tuloilman lämmitys       23         Lämpötilan säätö       24         Ilmanvaihto-Tasapainotus       24         Ilmanvaihto-Tasapainotus       25         Lämpötilan säätö       26         Tuoliman lämpötila ohjaus       26         Huoltos us                       | Kieli                          | 8  |
| Ilmanvaihdon asetukset       9         Käynnistä laite       9         Toiminta tila       9         Hälytys       10         Näytä data       10         Viikko-ohjelma       11         Tuloilman lämmitys       12         Lämmin käyttövesi       14         Jälkilämmityspatteri       14         Viikko-ohjelma       15         Ilmankosteus       16         CO2 ohjaus       17         Ilmankosteus       16         CO2 ohjaus       17         Ilmankosteus       16         CO2 ohjaus       17         Ilmankosteus       20         Salasana       20         Salasana       20         Käyttäjän valintaohjelma 1       21         Etäkytkinkäyttö       20         Salasana       20         Lämmin käyttövesi       21         Etäkytkinkäyttö       21         Etäkytkinkäyttö       22         Tuloilman lämmitys       23         Ilman laatu       24         Sulatus       25         Lämpötilan säätö       26         Tuloilman lämpötila ohjaus       26         Huonesäätö                                                          | Päivämäärä/Aika                | 8  |
| Kåynnistå laite       9         Toiminta tila       9         Toiminta tila       9         Näytä data       10         Näytä data       10         Viikko-ohjelma       11         Tuloiliman lämmitys       12         Lämmin käyttövesi       14         Jälkilämmityspatteri       14         Viikko-ohjelma       14         Viilennys       15         Ilmankosteus       16         CO2 ohjaus       17         Ilman suodatin       17         Ilman suodatin       18         Lämpötilan säätö       19         Huolto asetukset       20         Salasana       20         Salasana       20         Käyttäjän valintaohjelma 1       21         Etäkytkinkäyttö       22         Tuloilman lämmitys       23         Lämpötilan säätö       23         Ilman valito- Tasapainotus       24         Sulatus       25         Lämpötilan säätö       27         Palohäytyksen kuitaus       27         Palohäytykset       27         Palohäytykset       27         Palohäytykset       27                                                           | llmanvaihdon asetukset         | 9  |
| Toiminta tila       9         Hälytys       10         Näytä data       10         Viikko-ohjelma       11         Tuloilman lämmitys       12         Lämmin käyttövesi       14         jäkilämmityspatteri       14         Viiknongs       15         Ilmankosteus       16         CD2 ohjaus       17         Ilmanvaihto       17         Ilmanvaihto       17         Ilmans sodatin       18         Lämpötilan säätö       19         Hvolto asetukset       20         Salasana       20         Etäkytkinkäyttö       22         Tuloilman lämmitys       23         Lämpötilan säätö       20         Käyttäjän valintaohjelma 1       21         Etäkytkinkäyttö       22         Tuloilman lämmitys       23         Lämmin käyttövesi       23         Ilman valito-Tasapainotus       24         Ilman valito-Tasapainotus       24         Ilman valito-Tasapainotus       24         Valotasetet       27         Palohälytiken kuittaus       25         Lämpötilan säätö       26         Tuloilma lämpötila ohjaus                       | Käynnistä laite                | 9  |
| Hälytg       10         Näytä data       10         Viikko-ohjelma       11         Tuloilman lämmitys       12         Lämmin käyttövesi       14         Jälkiälmityspatteri       14         Jälkiälmityspatteri       14         Viikko-objelma       14         Jälkiälmityspatteri       14         Viikko-objelma       14         Viiennys       15         Ilmankosteus       16         CD2 ohjaus       17         Ilmanvaihto       17         Ilman suodatin       18         Lämpötilan säätö       19         Huolto asetukset       20         Salasana       20         Etäkytkinkäyttö       20         Käyttäjän valintaohjelma 1       21         Etäkytkinkäyttö       20         Käyttäjän valintaohjelma 1       22         Tuloilman lämmitys       23         Lämmin käyttövesi       23         Ilman lamitys       23         Lämpötilan säätö       24         Ilman laänutlo-Tasapainotus       24         Ilman lämpötila ohjaus       26         Lämpötilan säätö       27         Palohälytyksen kuittau                       | Toiminta tila                  | 9  |
| Näytä data10Viikko-ohjelma11Tuloilma lämmitys12Lämmin käyttövesi14Jäkilämmityspatteri14Jäkilämmityspatteri14Viilennys15Ilmankosteus16CD2 ohjaus17Ilmanvaihto17Ilman suodatin18Lämpötilan säätö19Huolto asetukset20Salasana20Etäkytkinkäyttö 221Tuloilman lämmitys21Etäkytkinkäyttö 222Tuloilman lämmitys23Lämmötilan säätö23Jämmin käyttövesi23Lämmin käyttövesi23Ilman vaihto-Tasapainotus24Munvaihto-Tasapainotus26Huonesäätö27Palohälytyksen kuittaus.27Palauta asetukset27Palauta asetukset27Palauta asetukset27Palauta asetukset27Palauta asetukset27Palauta asetukset27Palauta asetukset27Palauta asetukset27Palauta asetukset28Tietojen tallentamisen väli29Perusnäyttö30Panelin asetukset30Panelin asetukset30Panelin asetukset30                                                                                                    | Hälytys                        |    |
| Viikko-ohjelma11Tuloilman lämmitys12Lämmin käyttövesi14Jälkilämmityspatteri14Jälkilämmityspatteri14Viilennys15Ilmankosteus16CO2 ohjaus17Ilmanvaihto17Ilmanvaihto17Ilmankosteus18Lämpötilan säätö19Huolto asetukset20Salasana20Etäkytkinkäyttö20Käyttäjän valintaohjelma 121Etäkytkinkäyttö 222Tuloilman lämmitys23Lämmin käyttövesi23Ilman vaihto-Tasapainotus24Sulatus25Lämpötilan säätö26Tuloilman lämpötila ohjaus24Manuaali toiminta26Huonesäätö27Palauta asetukset27Palauta asetukset27Palauta asetukset29Terema29Perusnäyttö29Perusnäyttö29Perusnäyttö29Perusnäyttö30Palein asetukset30Palein asetukset30Palein asetukset30Palein asetukset30                                                                                                    | Näytä data                     |    |
| Tuloilman lämmitys       12         Lämmin käyttövesi       14         Jäkklämmityspatteri       14         Viilennys       15         Ilmankosteus       16         CO2 ohjaus       17         Ilmanvaihto       17         Ilman suddtin       18         Lämpötilan säätö       19         Huolto asetukset       20         Salasana       20         Stäkytkinkäyttö       20         Salasana       20         Salasana       20         Salasana       20         Salasana       20         Salasana       20         Salasana       20         Salasana       20         Salasana       20         Salasana       20         Salasana       20         Sulatus       21         Etäkytkinkäyttö 2       22         Tuloilman lämmitys       23         Lämmi käyttövesi       23         Ilman laatu       24         Ilmanvaihto-Tasapainotus       24         Sulatus       25         Lämpötilan säätö       26         Tuloilman lämpötila ohjaus       26      <                                                                                 | Viikko-ohjelma                 |    |
| Lämmin käyttövesi14Jälkilämmityspatteri14Viilennys15Ilmankosteus16CO2 ohjaus17Ilman suodatin17Ilman suodatin18Lämpötilan säätö19Huolto asetukset20Salasana20Etäkytkinkäyttö20Käyttäjän valintaohjelma 121Etäkytkinkäyttö 222Tuloilman lämmitys23Lämmin käyttövesi23Ilman valinto-Tasapainotus24Sulatus25Lämpötilan säätö26Tuloilman lämpötila ohjaus26Tuloilman lämpötila ohjaus26Tuloilman lämpötila ohjaus26Tuloilman lämpötila ohjaus26Tuloilman lämpötila ohjaus26Tuloilman lämpötila ohjaus26Tuloilman lämpötila ohjaus26Tuloilman lämpötila ohjaus26Tuloilman lämpötila ohjaus27Palauta asetukset27Palauta asetukset27Palauta asetukset28Tietojen tallentamisen väli29Teema29Perusnäyttö30Panelin asetukset30Panelin asetukset30                                                                                                    | Tuloilman lämmitys             |    |
| Jälkilämmityspatteri14Villennys15Ilmankosteus16CO2 ohjaus17Ilmankosteus17Ilman suodatin18Lämpötilan säätö19Huolto asetukset20Salasana20Etäkytkinkäyttö20Käyttäjän valintaohjelma 121Etäkytkinkäyttö 222Tuloilman lämmitys23Jiman lammitys23Ilman valinto - Tasapainotus24Sulatus25Lämpötilan säätö26Tuloilman lämpötila ohjaus24Ilmankajutövesi24Sulatus26Tuloilman lämpötila ohjaus26Tuloilman lämpötila ohjaus26Tuloilman lämpötila ohjaus26Tuloilman lämpötila ohjaus27Palohälytyksen kuittaus27Palauta asetukset27Palauta asetukset27Palauta asetukset27Palauta asetukset27Palauta asetukset28Tietojen tallentamisen väli29Perusajttö20Panelin asetukset30Panelin asetukset30                                                                                                    | Lämmin käyttövesi              |    |
| Viilennys15Imankosteus16CO2 ohjaus17Imanvoihto17Iman suodatin18Lämpötilan säätö19Huolto asetukset20Salasana20Etäkytkinkäyttö20Käyttäjän valintaohjelma 121Etäkytkinkäyttö 222Tuloilman lämmitys23Lämmin käyttövesi23Ilman laatu24Sulatus25Lämpötilan säätö26Tuloilman lämmitys23Ramin käyttövesi23Ilman laatu24Sulatus25Lämpötilan säätö26Tuloilman lämpötila ohjaus26Huonesäätö27Palohälytyksen kuittaus27Palohälytyksen kuittaus27Palauta asetukset27Palauta asetukset27Palauta asetukset27Palauta asetukset27Palauta asetukset28Tietojen tallentamisen väli28Tietojen tallentamisen väli29Teema29Teema29Teema29Panelin asetukset30Panelin asetukset30                                                                                                    | Jälkilämmityspatteri           |    |
| Ilmankösteus16CO2 ohjaus17Ilmanvaihto17Ilman suodatin18Lämpötilan säätö19Huolto asetukset20Salasana20Etäkytkinkäyttö20Käyttäjän valintaohjelma 121Etäkytkinkäyttö 222Tuloilman lämmitys23Jämmin käyttövesi23Ilman laatu24Ilman säätö25Lämpötilan säätö26Tuloilman lämpötila ohjaus26Huonesäätö27Palohälytyksen kuittaus27Palauta asetukset27Palauta asetukset27Palauta setukset27Palauta setukset27Palauta setukset27Palauta setukset27Palauta setukset27Palauta setukset27Palauta setukset27Palauta setukset27Palauta setukset27Palauta setukset28Nodbus osoite28Tietojen tallentamisen väli29Teema29Perusnäyttö30Panelin asetukset30Panelin asetukset30                                                                                                    | Viilennys                      |    |
| CO2 ohjaus17Ilmanvaihto17Ilman suodatin18Lämpötilan säätö19Huolto asetukset20Salasana20Etäkytkinkäyttö20Käyttäjän valintaohjelma 121Etäkytkinkäyttö 222Tuloilman lämmitys23Lämmin käyttövesi23Ilman laatu24Ilman vaihto-Tasapainotus24Sulatus25Lämpötilan säätö26Tuloilman lämpötila ohjaus26Huonesäätö27Palohälytyksen kuittaus27Palauta asetukset27Manuaali toiminta28Modbus osoite28Tietojen tallentamisen väli29Teema29Teema29Perusnäyttö30Panelin asetukset30Panelin asetukset30                                                                                                    | llmankosteus                   |    |
| Ilmanvaihto17Ilman suddatin18Lämpötilan säätö19Huolto asetukset20Salasana20Etäkytkinkäyttö20Käyttäjän valintaohjelma 121Etäkytkinkäyttö 222Tuloilman lämmitys23Lämmin käyttövesi23Ilman laatu24Ilman vaihto-Tasapainotus24Sulaus26Tuloilman lämpötilan säätö26Tuloilman lämpötila ohjaus26Huonesäätö27Palohälytyksen kuittaus.27Palohälytyksen kuittaus.27Manuaali toiminta28Modbus osoite28Tietojen tallentamisen väli29Teema29Perusnäyttö30Panelin asetukset30                                                                                                    | CO2 ohjaus                     |    |
| Ilman suodatin18Lämpötilan säätö19Huolto asetukset20Salasana20Etäkytkinkäyttö20Käyttäjän valintaohjelma 121Etäkytkinkäyttö 222Tuloilman lämmitys23Lämmin käyttövesi23Ilman laatu24Sulatus25Lämpötilan säätö26Tuloilman lämpötila ohjaus26Huonesäätö27Palohälytyksen kuittaus.27Palohälytyksen kuittaus.27Palohälytyksen kuittaus.27Palohälytyksen kuittaus.27Palohälytyksen kuittaus.27Palohälytyksen kuittaus.27Palohälytyksen kuittaus.27Palauta asetukset27Manuaali toiminta28Modbus osoite28Tietojen tallentamisen väli29Teema29Perusnäyttö30Panelin asetukset30                                                                                                    | llmanvaihto                    |    |
| Lämpötilan säätö19Huolto asetukset20Salasana20Salasana20Etäkytkinkäyttö20Käyttäjän valintaohjelma 121Etäkytkinkäyttö 222Tuloilman lämmitys23Lämmin käyttövesi23Ilman latu24Sulatus24Sulatus25Lämpötilan säätö26Tuloilman lämpötila ohjaus26Huonesäätö27Palohälytyksen kuittaus27Palauta asetukset27Manuaali toiminta28Modbus osoite28Tietojen tallentamisen väli29Perusnäyttö29Perusnäyttö29Panelin asetukset29Panelin asetukset30Panelin asetukset30                                                                                                    | llman suodatin                 |    |
| Huolto asetukset20Salasana20Etäkytkinkäyttö20Käyttäjän valintaohjelma 121Etäkytkinkäyttö 222Tuloilman lämmitys23Lämmin käyttövesi23Ilman laatu24Ilmanvaihto-Tasapainotus24Sulatus25Lämpötilan säätö25Tuloilman lämpötila ohjaus26Tuloilman lämpötila ohjaus26Manuaali toiminta27Palohälytyksen kuittaus27Palouta asetukset27Manuaali toiminta28Modbus osoite28Tietojen tallentamisen väli29Perusnäyttö29Panelin asetukset29Panelin asetukset30Panelin asetukset30                                                                                                    | Lämpötilan säätö               |    |
| Salasana20Etäkytkinkäyttö20Käyttäjän valintaohjelma 121Etäkytkinkäyttö 222Tuloilman lämmitys23Lämmin käyttövesi23Ilman laatu24Ilmanvaihto-Tasapainotus24Sulatus25Lämpötilan säätö26Tuloilman lämpötila ohjaus26Huonessäätö27Palohälytyksen kuittaus27Palohälytyksen kuittaus27Manuaali toiminta28Modbus osoite28Tietojen tallentamisen väli29Perusnäyttö29Panelin asetukset29Panelin asetukset29Panelin asetukset29Panelin asetukset29Panelin asetukset30Panelin asetukset30                                                                                                    | Huolto asetukset               |    |
| Etäkytkinkäyttö20Käyttäjän valintaohjelma 121Etäkytkinkäyttö 222Tuloilman lämmitys23Lämmin käyttövesi23Ilman laatu24Ilmanvaihto-Tasapainotus24Sulatus25Lämpötilan säätö26Tuloilman lämpötila ohjaus26Huonesäätö27Palohälytyksen kuittaus27Palohälytyksen kuittaus27Manuaali toiminta28Modbus osoite28Tietojen tallentamisen väli29Perusnäyttö29Panelin asetukset29Panelin asetukset29Panelin asetukset30Panelin asetukset30                                                                                                    | Salasana                       |    |
| Käyttäjän valintaohjelma 121Etäkytkinkäyttö 222Tuloilman lämmitys23Lämmin käyttövesi23Ilman laatu24Ilmanvaihto-Tasapainotus24Sulatus25Lämpötilan säätö26Tuloilman lämpötila ohjaus26Huonesäätö27Palohälytyksen kuittaus27Palohälytyksen kuittaus27Manuaali toiminta28Modbus osoite28Tietojen tallentamisen väli29Perusnäyttö29Panelin asetukset30Panelin asetukset30                                                                                                    | Etäkytkinkäyttö                |    |
| Etäkytkinkäyttö 222Tuloilman lämmitys23Lämmin käyttövesi23Ilman laatu24Ilmanvaihto-Tasapainotus24Sulatus25Lämpötilan säätö26Tuloilman lämpötila ohjaus26Huonesäätö27Palohälytyksen kuittaus27Palauta asetukset27Manuaali toiminta28Modbus osoite28Tietojen tallentamisen väli29Perusnäyttö29Panelin asetukset30Panelin asetukset30                                                                                                    | Käyttäjän valintaohjelma 1     |    |
| Tuloilman lämmitys23Lämmin käyttövesi23Ilman laatu24Ilman vaihto-Tasapainotus24Sulatus25Lämpötilan säätö26Tuloilman lämpötila ohjaus26Huonesäätö27Palohälytyksen kuittaus27Palauta asetukset27Manuaali toiminta28Modbus osoite28Tietojen tallentamisen väli29Perusnäyttö29Panelin asetukset30Panelin asetukset30                                                                                                    | Etäkytkinkäyttö 2              |    |
| Lämmin käyttövesi23Ilman laatu24Ilmanvaihto-Tasapainotus24Sulatus25Lämpötilan säätö26Tuloilman lämpötila ohjaus26Huonesäätö27Palohälytyksen kuittaus27Palauta asetukset27Manuaali toiminta28Modbus osoite28Tietojen tallentamisen väli29Perusnäyttö29Panelin asetukset30Panelin asetukset30                                                                                                    | Tuloilman lämmitys             |    |
| Ilman laatu24Ilmanvaihto-Tasapainotus24Sulatus25Lämpötilan säätö26Tuloilman lämpötila ohjaus26Huonesäätö27Palohälytyksen kuittaus27Palauta asetukset27Manuaali toiminta28Modbus osoite28Tietojen tallentamisen väli29Perusnäyttö29Panelin asetukset30Panelin asetukset30                                                                                                    | Lämmin käyttövesi              | 23 |
| Ilmanvaihto-Tasapainotus24Sulatus25Lämpötilan säätö26Tuloilman lämpötila ohjaus26Huonesäätö27Palohälytyksen kuittaus27Palauta asetukset27Manuaali toiminta28Modbus osoite28Tietojen tallentamisen väli29Perusnäyttö29Panelin asetukset30Panelin asetukset30                                                                                                    | llman laatu                    |    |
| Sulatus25Lämpötilan säätö26Tuloilman lämpötila ohjaus26Huonesäätö27Palohälytyksen kuittaus27Palauta asetukset27Manuaali toiminta28Modbus osoite28Tietojen tallentamisen väli29Teema29Perusnäyttö30Panelin asetukset30                                                                                                    | Ilmanvaihto-Tasapainotus       |    |
| Lämpötilan säätö26Tuloilman lämpötila ohjaus26Huonesäätö27Palohälytyksen kuittaus27Palauta asetukset27Manuaali toiminta28Modbus osoite28Tietojen tallentamisen väli29Teema29Perusnäyttö30Panelin asetukset30                                                                                                    | Sulatus                        |    |
| Tuloilman lämpötila ohjaus26Huonesäätö27Palohälytyksen kuittaus27Palauta asetukset27Manuaali toiminta28Modbus osoite28Tietojen tallentamisen väli29Teema29Perusnäyttö30Panelin asetukset30                                                                                                    | Lämpötilan säätö               |    |
| Huonesäätö27Palohälytyksen kuittaus27Palauta asetukset27Palauta asetukset27Manuaali toiminta28Modbus osoite28Tietojen tallentamisen väli29Teema29Perusnäyttö30Panelin asetukset30                                                                                                    | Tuloilman lämpötila ohjaus     |    |
| Palohälytyksen kuittaus27Palauta asetukset27Manuaali toiminta28Modbus osoite28Tietojen tallentamisen väli29Teema29Perusnäyttö30Panelin asetukset30                                                                                                    | Huonesäätö                     |    |
| Palauta asetukset27Manuaali toiminta28Modbus osoite28Tietojen tallentamisen väli29Teema29Perusnäyttö30Panelin asetukset30                                                                                                    | Palohälytyksen kuittaus        |    |
| Manuaali toiminta28Modbus osoite28Tietojen tallentamisen väli29Teema29Perusnäyttö30Panelin asetukset30                                                                                                    | Palauta asetukset              |    |
| Modbus osoite28Tietojen tallentamisen väli29Teema29Perusnäyttö30Panelin asetukset30                                                                                                    | Manuaali toiminta              |    |
| Tietojen tallentamisen väli                                                                                                    | Modbus osoite                  |    |
| Teema                                                                                                    | Tietojen tallentamisen väli    |    |
| Perusnäyttö                                                                                                    | Teema                          |    |
| Panelin asetukset                                                                                                    | Perusnäyttö                    | ЭО |
|                                                                                                    | Panelin asetukset              | ЗО |

## Hälytysten listaus

| Compact            | 31 | L |
|--------------------|----|---|
| Hälutusten listaus | 71 |   |
|                    | 1  | • |

# Asennus

## Asetukset

## llmanvaihto

#### Laitteen käyttöönotto

Asentajan tulisi käydä nämä asetukset läpi käyttäjän tai rakentajan kanssa

| Toiminnot                                                          |          | Asetukset                 |
|--------------------------------------------------------------------|----------|---------------------------|
| Suodatinvaihtoväli, päiviä                                         |          | Päivää:                   |
| Mikä ilmanvaihtoteho on asetettu perusilmanvaihtoa varten          |          | Teho:                     |
| Halutaanko käyttää pientä puhallustehoa matalalla ulkolämpötilalla | Kyllä/Ei | Teho:<br>Lämpötilassa °C: |
| Halutaanko käyttää pientä puhallustehoa matalla kosteus%:lla       | Kyllä/Ei | Teho:                     |
| Matala kosteus taso                                                |          | %:                        |
| Halutaanko iso puhallusteho korkeassa kosteudessa?                 | Kyllä/Ei | Teho:                     |
| Maksimiaika tehostetulla ilmanvaihdolla korkealla kosteudella      |          | Minuuttia:                |
| Haluttu huonelämpötila                                             |          | °C:                       |
| Halutaanko aktiivinen viilennys aktivoida                          | Kyllä/Ei | Offsetjäähdytys °C:       |
| Halutaanko viilennyksen aikaan tehostettu ilmanvaihto?             | Kyllä/Ei | Teho:                     |
| Onko liesikupu kytketty ilmanvaihtojärjestelmään                   | Kyllä/Ei | Teho:                     |

## Lämmin käyttövesi

Miten asetat veden lämmityksen asetukset.

| Toiminnot                                                  |          | Asetukset |
|------------------------------------------------------------|----------|-----------|
| Haluttu käyttöveden lämpötila                              |          | °C:       |
| Käytetäänkö sähköistä lisälämmitystä ja missä lämpötilassa | Kyllä/Ei | °C:       |
| Max. Maksimi käyttöveden lämpötila*                        |          | °C:       |
| Jos laite suorittaa automaattisen legionella toiminnon     | Kyllä/Ei | Päivä:    |
| Ohitus offset aktivoitu käyttöveden lämmitykselle          | Kyllä/Ei | °C:       |

\* Jos asennetaan termostaattiventtiilillä varustettu varoventtiili, lämpötila voidaan asettaa > 65 °C ilman palovammavaaraa.

# Ohjelmisto

## Ohjainpanelin toimonnot

## Perusnäytön tiedot

HMI käyttöpaneelin perusnäytöllä on käyttäjän yleisimmin käytetyt asetukset

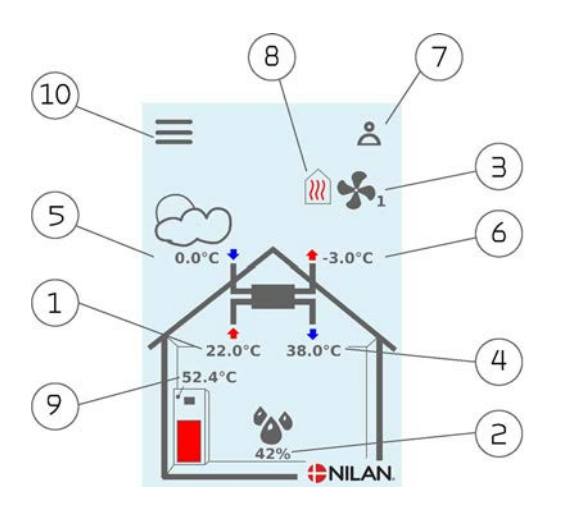

- 1. Näyttää huonelämpötilan poistoilmasta mitattuna.
- 2. Näyttää nykyisen ilmankosteuden Jos CO<sub>2</sub> anturi on asennettu näytetään taso ilmankosteuden vieressä
- З. Näyttää nykyisen puhallintehon
- 4. Näyttää tuloilman lämpötilan
- 5. Näyttää ulkolämpötilan, mitattuna raitisilman oton kanavalähdöstä
- 6. Jäteilman lämpötila
- 7. Tässä näkyvät alla esitetyt valikko kuvakkeet
- 8. Tässä näkyvät alla esitetyt toiminta kuvakkeet
- 9. Näyttää käyttöveden lämpötilan
- 10. Pääsy asetukset valikkoon lisäasetuksien tekemistä varten

#### Valikko kuvakkeet

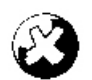

STOP kuvake Ilmaisee että laite on sammunut

### Toimintakuvakkeet Kompressori kuvake

Näytetään kun kompressori on päällä

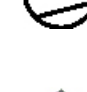

Lämmityskuvake

Viilennyskuvake

rilla tai ohituspellillä

sorilla tai jälkilämmityspatterilla

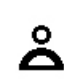

## Etäkytkinkäyttö

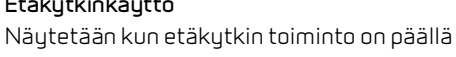

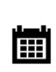

#### Viikko-ohjelma kuvake Näytetään kun viikko-ohjelma on päällä

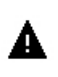

#### Varoitus kuvake

Näytetään kun laitteessa on aktiivinen varoitus tai hälytys

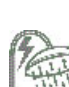

222

#### Lämminvesivaraajan kuvake

Näytetään silloin kun laite lämmittää käyttövettä. Salama kuva näkyy kun vastus lämmittää vettä.

Näytetään kun laite lämmittää tuloilmaa kompres-

Näytetään kun laite viilentää tuloilmaa kompresso-

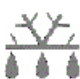

#### Sulatus kuvake

Näytetään kun lämpöpumppu sulattaa itseään.

## Perusnäytön asetusvaihtoehdot

Käyttäjän normaalikäytössä tarvitsemat asetus muutokset on tehtävissä perusnäytöltä

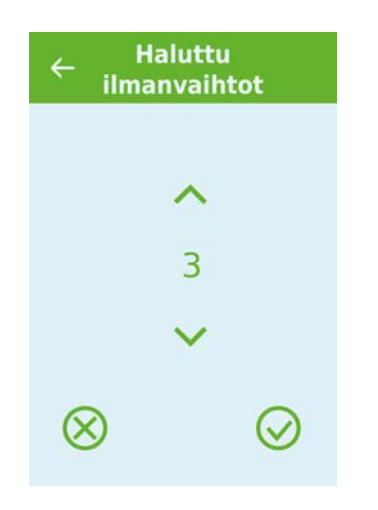

Jos painat puhallin nopeus kuvaketta näytetään haluttu puhallinnopeus

Voit muuttaa puhallintehoa ylös-alas nuolilla ja hyväksymällä valinnan lopuksi(ala oikea). Tai peru painkiketta(ala vasen).

Halutun puhallintehon ja todellisen puhallintehon välillä voi olla eroa sillä automatiikka voi ohittaa halutun, esimerkiksi Matala/korkea ilmankosteus tai etäkytkintoiminta.

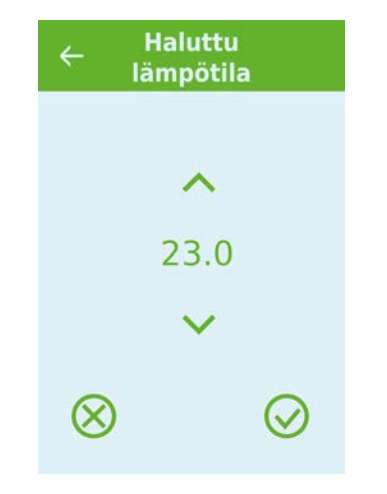

Jos painat nykyistä huonelämpötila kuvaketta näytetään haluttu huonelämpötila.

Voit muuttaa huonelämpötilapyyntöä ylös-alas nuolilla ja hyväksymällä valinnan lopuksi(ala oikea). Tai peru painkiketta(ala vasen).

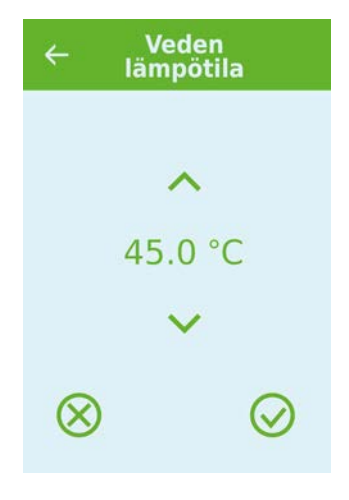

Jos painat nykyistä lämpimän veden lämpötilaa, asetettu kuuman veden lämpötila tulee näkyviin.

Voit vaihtaa kuuman veden lämpötilaa painamalla ylös- ja alaspäin osoittavaa nuolta ja vahvista-kuvaketta (alhaalla oikealla) tai peruutuskuvake (alhaalla vasemmalla).

## Varoitukset ja hälytykset

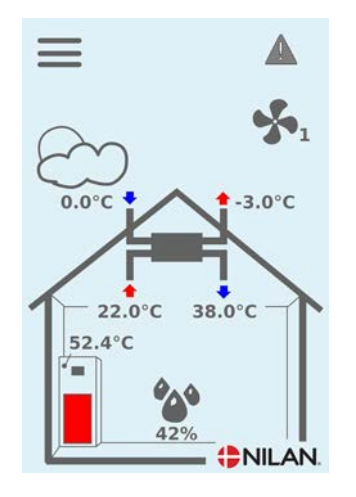

Jos ilmanvaihtokoneessa on vika tai virhe, voi näytölle tulla hälytys tai varoitus kuvake. Varoitus näytetään näytön oikeassa yläreunassa.

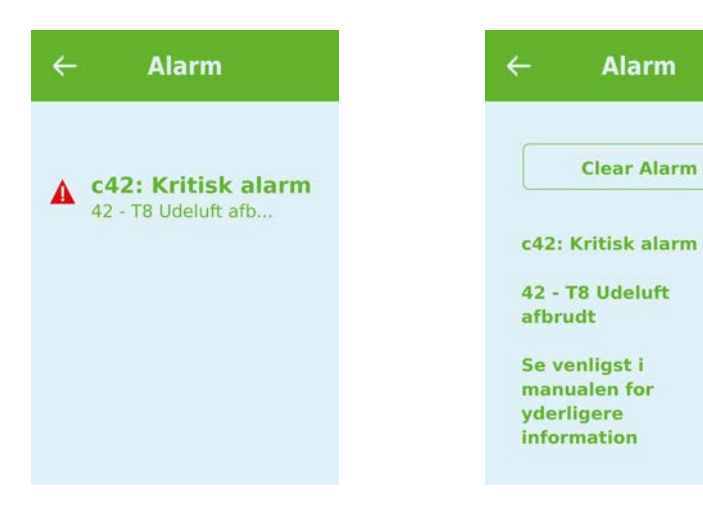

Jos painat varoituskuvaketta näytetään varoituksen tiedot.

Lisätietoja hälytyksistä löydät hälytyslistaus kohdasta.

Kun ongelma on ratkaistu, voit kuitata varoituksen tai hälytyksen painamalla"kuittaa hälytys".

Alarm

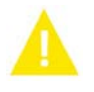

Laite toimii normaalisti.

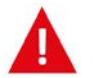

Hälytys on merkki vakavammasta viasta tai ongelmasta ja laite mahdollisesti tarvitsee huoltoa

Varoitus ilmaisee että jokin tarvitsee huomiota, esimerkiksi suodattimet tulisi vaihtaa

Laite on sammunut.

## Asetukset valikon yleiskatsaus

Asetusvalikko on rakennettu helposti selattavaksi.

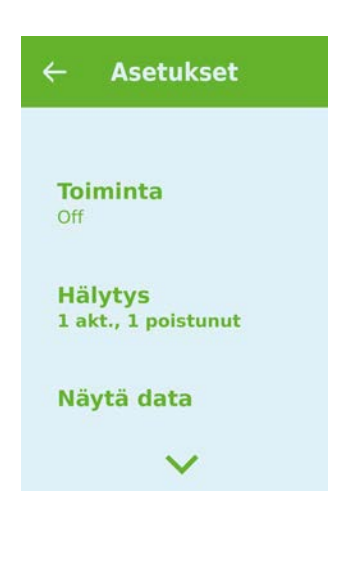

Voit selata valikkoa painamalla nuolta ala tai yläpuolella.

Jos haluat päästä valikkoon sisälle, paina valikon tekstiä ja se avautuu.

## Asentajan valikot

Asetukset ovat kolmessa tasossa.

- 1. Käyttäjätaso Käyttäjän muutettavissa olevat asetukset
- Huoltotaso Asetukset joita asentaja tarvitsee asettaessaan koneen toimimaan kussakin asennuksessa Näiden muuttaminen vaatii laite ja yleisempää ilmanvaihto osaamista. Mikäli asetukset ovat väärin ei ilmanvaihtokone toimi oikein ja voi kuluttaa enemmän energiaa kuin tarpeen. Laite voi jopa vaurioitua
- 3. Tehdas taso Vain nilan pääsee

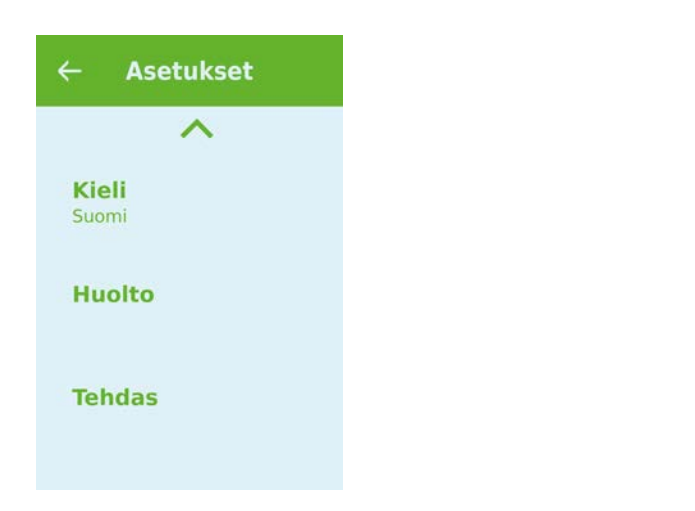

| ←         | Salasana |           |
|-----------|----------|-----------|
|           |          |           |
|           | ^        |           |
|           | 00       |           |
|           | ~        |           |
| $\otimes$ |          | $\oslash$ |

Huoltovalikko on käyttäjän valikoiden alapuolella. Selaa valikko rakenne alaspäin jotta pääset Huolto valikkoon.

Tarvitset salasanan päästäksesi Huoltovalikkoon

Aseta salasana painamalla nuolia alas ja ylös ja lopuksi paina vahvista, oikealta alhaalta

## Käynnistysasetukset

### Kieli

Oletuskieli on Tanska Voit muuttaa kielen halutuksi.

### >Kieli (DK - Sprog)

| > Tanska | Kuvaus: | Valitse näytöltä haluttu kieli. |
|----------|---------|---------------------------------|

## Päivämäärä/Aika

Päivämäärän ja ajan asettaminen on tärkeää Oikea aikatieto helpottaa hälytysten paikantamisen tapahtumalokista Kun tietoa tallennetaan on tärkeää pystyä seuraamaan historiaa Aika näytetään Päivämäärä/ Aika valikossa.

#### > Päivämäärä/Aika

| > Vuosi    | Kuvaus: | Valitse Vuosi ja hae tähän oikea vuosiluku.   |
|------------|---------|-----------------------------------------------|
| > Kuukausi | Kuvaus: | Valitse Kuukausi ja hae tähän oikea kuukausi. |
| > Päivä    | Kuvaus: | Valitse Päivä ja hae tähän oikea päivämäärä.  |
| > Tunti    | Kuvaus: | Valitse Tunti ja hae tähän oikea tunti.       |
| > Minuutti | Kuvaus: | Valitse Minuutti ja hae tähän oikea minuutti. |

## llmanvaihdon asetukset

## Käynnistä laite

Kun laitteen virta kytketään ensimmäistä kertaa syttyy käyttöpanelin valo mutta kaikki toiminnot ovat pois päältä Tällä ehkäistään virheitä.

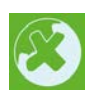

Jos laite on pois päältä OFF kuvake näkyy perusnäytöllä.

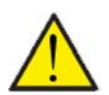

#### ATTENTION

Ennen sähköisten asennusten tekemistä laitteeseen tulee sen virta katkaista.

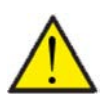

#### ATTENTION

Ilmanvaihtoa ei saa sammuttaa pitkäksi aikaa. Tämä voi aiheuttaa veden kondensoitumista ilmanvaihtokanavistoon.

Laitteen toiminnot saa päälle Toiminta valikon asetuksista.

#### > Toiminta

| > Toiminta | Asetukset:<br>Vakioasetus:<br>Kuvaus: | Off / On<br>Off<br>Laite on toimitettaessa OFF tilassa jotta sähköjä kytkettäessä<br>ei tapahtuisi laiteongelmia. Asentajan tulisi käynnistää laite. |
|------------|---------------------------------------|----------------------------------------------------------------------------------------------------|
|            |                                       | Asentajalla on mahdollisuus myös sammuttaa koko laite esim.<br>huoltotoimien ajaksi.                                                                 |

## Toiminta tila

Voit asettaa laitteen toimimaan "Auto", "Lämmitys" tai "Viilennys" tilaan

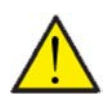

#### HUOM!

Lämmitys ja viilennys toiminnat ohittavat viikko-ohjelman Jos viikon ohjelma on määritetty, tila muuttuu automaattisesti Auto-ksi viikon ohjelman seuraavan muutoksen aikana.

#### > Toiminta tila

| Vakioasetus:AutoKuvaus:Auto:Laite toimii asetettujen asetusten mukaan.Villennys:Laite toimii asetettujen asetusten mukaan muti<br>mahdollista talvellakin mikäli ehdot täyttyvät.Lämmitys:Laite toimii asetettujen asetusten mukaan muti<br>ei voi aueta eikä aktiivinen viilennys voi mennä<br>viilennystä tarvittaisiin. |
|----------------------------------------------------------------------------------------------------|
|----------------------------------------------------------------------------------------------------|

## Hälytys

Voit tarkastella varoituksia ja hälytyksiä Hälytys valikossa Tämä on myös paikka jossa kuittaa hälytyksen kun ongelma on ratkaistu.

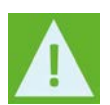

Jos hälytys tai varoitus on aktiivinen näytetään kuvake näytön oikeassa yläkulmassa.

## > Hälytys

| > Hälytyksen numeroja nimi | Kuvaus: | Paina hälytystä nähdäksesi listauksen:<br>• Hälytyksen ID numero<br>• Hälytyksen tyyppi<br>• Kriittinen hälytys vai varoitus<br>(Hälytyslistaus kertoo kuinka edetä) |
|----------------------------|---------|----------------------------------------------------------------------------------------------------|
|----------------------------|---------|----------------------------------------------------------------------------------------------------|

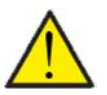

#### HUOMIO

Mikäli ongelmaa ei ole ratkaistu, hälytys tai varoitus säilyy aktiivisena. Kun hälytyksen syy on ratkaistu voit kuitata hälytyksen painamalla "kuittaa hälytys".

## Näytä data

Näet laitteen sen hetkisen toiminnan näytä data valikosta. Täältä näet laitteen lämpötilat jne sekä voit päätellä toimiiko laite oikein ja mahdollisesti päätellä hälytyksen syytä.

#### > Näytä data

| > Toiminta tila                  | Kuvaus: | Näyttää laitteen toimintatilan.                                                    |
|----------------------------------|---------|------------------------------------------------------------------------------------|
| > Bypass ohitus                  | Kuvaus: | Näyttää onko bypass pelti auki vai kiinni.                                         |
| > T1 Ulkoilma                    | Kuvaus: | Ulkoilman lämpötila ennen esilämmitintä.                                           |
| > T2 Tuloilma                    | Kuvaus: | Näyttää tuloilman lämpötilan (tulo) jos jälkilämmityspatteria ei<br>ole asennettu. |
| > T4 Jäteilma                    | Kuvaus: | Jäteilman lämpötila.                                                               |
| > T5 Lauhdutin                   | Kuvaus: | Näyttää lauhduttimen lämpötilan.                                                   |
| > T6 Höyrystin                   | Kuvaus: | Näyttää höyrystimen lämpötilan.                                                    |
| > T7 Tuloilma                    | Kuvaus: | Näyttää tuloilman lämpötilan jos jälkilämmityspatteri on<br>asennettu.             |
| > T10 Poistoilma/huonelämpötila  | Kuvaus: | Näyttää huonelämpötilan poistoilmasta mitattuna.                                   |
| > T11 Varaajan yläosan lämpötila | Kuvaus: | Näyttää käyttövesivaraajan yläosan lämpötilan. Ohjaa<br>vastuksen toimintaa.       |
| > T12 Varaajan alaosan lämpötila | Kuvaus: | Näyttää käyttövesivaraajan alaosan lämpötilan. Ohjaa<br>kompressorin toimintaa.    |
| > Ilmankosteus                   | Kuvaus: | Asunnon nykyinen ilmankosteus.                                                     |
| > CO <sub>2</sub>                | Kuvaus: | Näyttää asunnon nykyisen Co2 tason (vain jos asennettu).                           |
| > Tulopuhallin                   | Kuvaus: | Näyttää tulopuhaltimen pyörintänopeuden.                                           |
| > Poistopuhallin                 | Kuvaus: | Näyttää poistopuhaltimen pyörintänopeuden.                                         |
| > Laitetiedot                    | Kuvaus: | Valitse laitetiedot nähdäksesi lisätiedot.                                         |
| > Laitetyyppi                    | Kuvaus: | Näyttää laitteen tyypin.                                                           |
| > Softaversio                    | Kuvaus: | Näyttää asennetun ohjelmaversion.                                                  |
| > Käyttöpanelin ohjelmaversio    | Kuvaus: | Näyttää asennetun ohjelmaversion.                                                  |

## Viikko-ohjelma

Voit asettaa laitteen toimimaan tietyillä asetuksilla tiettyyn aikaan viikko-ohjelman avulla.

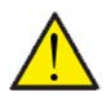

Jos viikko-ohjelma on aktiivinen näytetään perusnäytöllä oikealla ylhäällä sen kuvaketta.

### >Viikko-ohjelma

| > Valitse ohjelma                            | Asetukset:<br>Vakioasetus:<br>Kuvaus: | Off/1/2/3<br>Off<br>Voit asettaa 3 erilaista ohjelmaa eri tilanteisiin. esim:<br>• Normaali toiminta<br>• Lomatoiminta                |
|----------------------------------------------|---------------------------------------|----------------------------------------------------------------------------------------------------|
| > Muokkaa ohjelmaa                           | Kuvaus:                               | Valittu ohjelma on nyt aktiivinen ja voit muokata sitä                                                                                |
| > Maanantai                                  | Asetukset:                            | Valitse viikonpäivä                                                                                                    |
| > Toiminta 1                                 | Asetukset:                            | Valitse toiminto jota haluat muokata.                                                                                                 |
| >Aloitusaika                                 | Asetukset:<br>Vakioasetus:<br>Kuvaus: | Tunnit ja minuutit<br>6:00<br>Aseta ohjelman alkamisajankohta.<br>Asetus on voimassa seuraavaan viikko-ohjelman muutokseen<br>saakka. |
| >llmanvaihto                                 | Asetukset:<br>Vakioasetus:<br>Kuvaus: | Teho1 / Teho 2/ Teho 3/ Teho 4 / Off<br>Teho 3<br>Aseta haluttu puhallinteho                                                          |
| >Lämpötila                                   | Asetukset:<br>Vakioasetus:<br>Kuvaus: | 5 – 40 °C<br>22 °C<br>Aseta haluttu huonelämpötila.                                                                                   |
| Joka toiminnolle tehdään samat<br>asetukset. |                                       |                                                                                                    |
| > Tyhjennä ohjelma                           | Asetukset:                            | Voit tyhjentää ohjelman painamalla "hyväksy" kuvaketta                                                                                |

## Tuloilman lämmitys

HUOM!

Valikko on näkyvissä vain jos sähköinen tai vesi jälkilämmitys on asennettu ja aktivoitu Huolto valikosta.

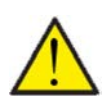

Jälkilämmityspatteri ei ole vakiovaruste mutta hankittavissa lisävarusteena. Se voidaan asentaa myös jälkikäteen.

Kun huonelämpötila laskee(poistoilma) alle asetusarvon. aloittaa lämpöpumppu ja jälkilämmitys lämmittämään tuloilmaa.

## > Tuloilman lämmitys

| > Asetus                            | Asetukset:<br>Vakioasetus:<br>Kuvaus: | Off / Lämmitys / Pyyntö<br>Pyyntö<br>Off: Tuloilmaa ei lämmitetä.<br>Lämmitys: min/max arvojen välillä, käyrän mukaan                               |
|-------------------------------------|---------------------------------------|----------------------------------------------------------------------------------------------------|
| > Lämmitys                          | Kuvaus:                               | Tuloilman jatkuva lämmitys PI-asetuksella<br>huoneen lämpötilan mukaisesti.                                                                         |
| > min. tuloilman lämpötila.         | Asetukset:<br>Vakioasetus:<br>Kuvaus: | 5 – 40 °C<br>20 °C<br>Minimi tuloilman lämpötila                                                                                                    |
| > Max. tuloilman lämpötila.         | Asetukset:<br>Vakioasetus:<br>Kuvaus: | 20 – 50 °C<br>40 °C<br>Maksimi tuloilman lämpötila                                                                                                  |
| > Ulko käyrä.<br>ohjaus             | Asetukset:<br>Vakioasetus:<br>Kuvaus: | 0 – 10<br>10<br>Valitse, mitä käyrää käytetään.                                                                                                    |
| > Käyrän siirtymä                   | Asetukset:<br>Vakioasetus:<br>Kuvaus: | -15 – 10 °C<br>0 °C<br>On mahdollista asettaa siirtymä käyrään, jotta se sopii talon<br>lämmitys tarpeeseen.                                        |
| > Pyyntö                            | Kuvaus:                               | Tuloilman lämmityksen käyränsäätö valitaan, kun tuloilman<br>lämpötilaa ohjataan<br>ulkoilman lämpötilaan eikä nykyiseen huonelämpötilan<br>mukaan. |
| > min. tuloilman lämpötila.         | Asetukset:<br>Vakioasetus:<br>Kuvaus: | 5 – 40 °C<br>20 °C<br>Minimi tuloilman lämpötila, ohittaa käyräohjauksen.                                                                           |
| > Max. tuloilman lämpötila.         | Asetukset:<br>Vakioasetus:<br>Kuvaus: | 20 – 50 °C<br>40 °C<br>Maksimi tuloilman lämpötila, ohittaa käyräohjauksen.                                                                         |
| > Ulko käyrä.<br>ohjaus             | Asetukset:<br>Vakioasetus:<br>Kuvaus: | 0 – 10<br>10<br>Valitse, mitä käyrää käytetään.                                                                                                    |
| > Käyrän siirtymä                   | Asetukset:<br>Vakioasetus:<br>Kuvaus: | -15 – 10 °C<br>0 °C<br>On mahdollista asettaa siirtymä käyrään, jotta se sopii talon<br>lämmitys tarpeeseen.                                        |
| > lämpötila pyynnin offset<br>regl, | Asetukset:<br>Vakioasetus:<br>Kuvaus: | 0 – 2 °C<br>0 °C<br>Siirtymä on mahdollista asettaa niin, että lämmityselementti<br>kytkeytyy päälle myöhemmin.                                     |
| ? Viive                             | Asetukset:<br>Vakioasetus:<br>Kuvaus: | 0 – 30 minuuttia<br>10 minuuttia<br>Aseta viive, jonka jälkeen lisälämmityselementti voi käynnis-<br>tyä.                                           |

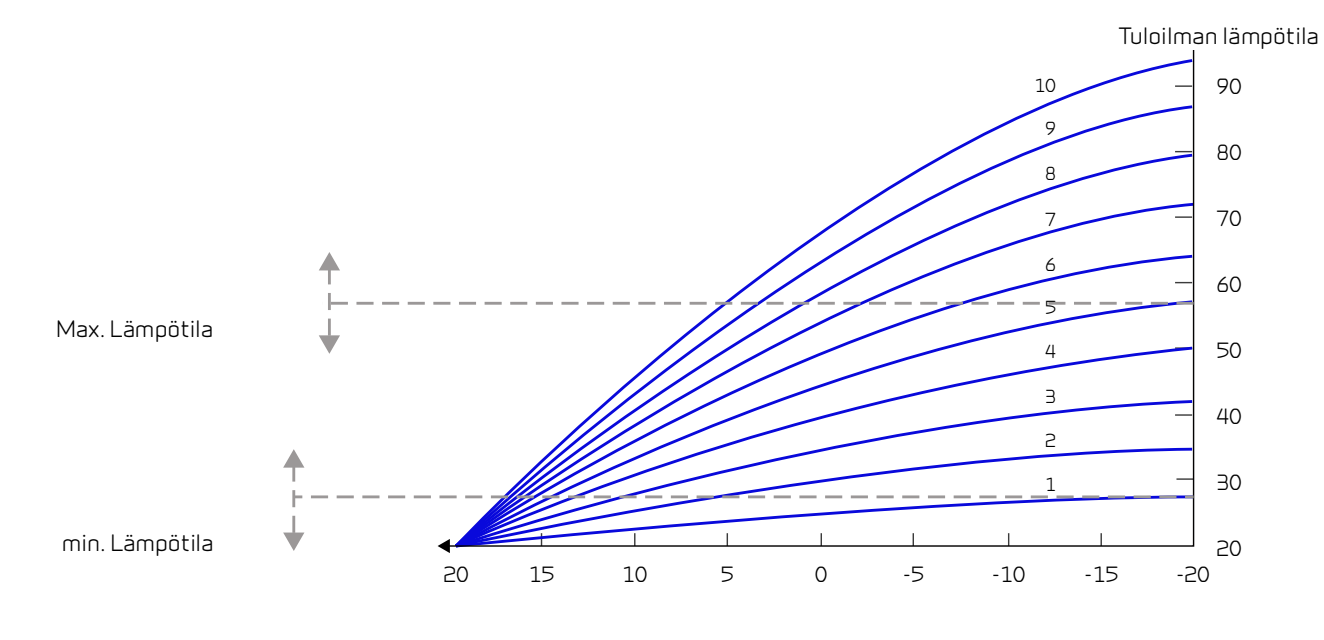

Ulkoilman lämpötila

## Lämmin käyttövesi

Asetukset on valittu tehtaalla mutta voi olla tarpeen muuttaa niitä käyttäjän tarpeita vastaaviksi.

#### >Lämmin käyttövesi

| >Käyttöveden sähköinen lisäläm-<br>mitin | Asetukset:<br>Vakioasetus:<br>Kuvaus: | Off / 5 – 85 °C<br>30 °C<br>Off: Käyttöveden apuvastus on poistettu käytöstä.<br>5 - 85 °C: Minkä lämpötilan alapuolella (T11)<br>sähkövastuksen pitäisi auttaa käyttöveden lämmityksessä.                                                                                                    |
|------------------------------------------|---------------------------------------|----------------------------------------------------------------------------------------------------|
| > Käyttöveden lämpötila                  | Asetukset:<br>Vakioasetus:<br>Kuvaus: | Off / 5 − 60 °C<br>45 °C<br>Off: Käyttöveden lämmitys on poistettu käytöstä<br>5 - 60 °C: Minkä lämpötilan alapuolella (T12)<br>kompressori aloittaa lämmittämään vettä.                                                                                                    |
| > palovammojen suojaus, varo             | Asetukset:<br>Vakioasetus:<br>Kuvaus: | 60 – 80 °C<br>65 °C<br>Kun laite viilentää lämmitetään samalla aina myös käyttövettä.<br>Jotta veden lämpötila ei nousisi liian korkeaksi on tähän teh-<br>taalla asetettu arvo 65 astetta. Kun veden lämpötila nousee 65<br>asteeseen lopettaa laite viilennyksen tai lämmityksen.<br>Jos käyttöveteen on asennettu varolaite, voit nostaa arvon 80<br>asteeseen. Tällä tavoin viilennys ja lämmitytehoa/kestoa on<br>mahdollista jatkaa. |

## Jälkilämmityspatteri

Valikko on näkyvissä vain jos sähköinen tai vesi jälkilämmitys on asennettu ja aktivoitu Huolto valikosta.

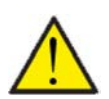

#### HUOMIO

Jälkilämmityspatteri ei ole vakiovaruste mutta hankittavissa lisävarusteena. Se voidaan asentaa myös jälkikäteen.

Jos tuloilman lämpötilaa halutaan säätää kylmimmilläkin ilmoilla tarvitaan lisälämmitin. Voit säätää tuloilman lämpötilaa ulkoilman lämpötilasta riippumatta. Jälkilämmitystä voi käyttää myös huoneiston lämmittämiseen.

Saatavilla on ulkoinen raitisilma kanavaan asennettava sähkö - tai vesijälkilämmityspatteri.

#### > Jälkilämmityspatteri

| > Aktivoi | Asetukset:<br>Vakioasetus:<br>Kuvaus: | Off/On<br>Off<br>Voit poistaa jälkilämmityksen käytöstä tai laittaa päälle tästä. |
|-----------|---------------------------------------|-----------------------------------------------------------------------------------|
|-----------|---------------------------------------|-----------------------------------------------------------------------------------|

## Viilennys

Laite voi viilentää tiloja bypass toiminnolla ja/tai aktiivisesti lämpöpumpulla Jotta laite voi viilentää tulee sen toimia kesä toiminnolla tai toimintamuodoksi tulee olla valittuna Viilennys.

#### Bypass viilennys:

Jos huonelämpötila ylittää viilennyksen asetusarvon - 2ºC ja ulkolämpötila on alle huonelämpötilan avautuu bypass pelti ja alkaa viilentämään.

Bypass pelti sulkeutuu kun huonelämpötila saavuttaa tavoitetason +1°C

Jos ulkolämpötila ylittää huonelämpötilan ja tarvitaan viilennystä ei bypass pelti avaudu. Laite kuitenkin viilentää lämmöntalteenoton avulla, ulkoilma viilenee Ito kennossa poistoilman avulla.

#### Salli aktiivinen viilennys:

Jos sisälämpötila ylittää tavoitteen + viilennyksen asetusarvon aloittaa kompressori viilentämään sisään puhallettavaa ilmaa. Kompressori lopettaa viilennyksen kun huonelämpötila putoaa 1°C.alle viilennyksen tavoitearvon.

#### > Jäähdytys

| > Viilennyksen tavoitearvo                                                      | Asetukset:<br>Vakioasetus: Kuvaus: | Off / +1 / +2 / +3 / +4 / +5 / +7 / +10 °C<br>Off<br>Off: Aktiivinen viilennys on pois käytöstä.<br>Lämmityspiste + X °C: Ilmaisee, milloin aktiivinen jäähdytys<br>alkaa. Halutun huonelämpötilan säätöpiste valitaan paneelin<br>etuosasta. |
|---------------------------------------------------------------------------------|------------------------------------|----------------------------------------------------------------------------------------------------|
| <ul> <li>Halutaanko käyttää isoa puhal-<br/>lustehoa viilennettäessä</li> </ul> | Asetukset:<br>Vakioasetus: Kuvaus: | Off/2/3/4<br>Off<br>Off :Puhallinteho ei muutu kun laite aloittaa viilennyksen.<br>Teho 2-4: Valitse teho jolle puhaltimet menevät kun laite aloit-<br>taa viilennyksen. Puhallinteho muuttuu jo bypass viilennyk-<br>sessä.                  |
| >Prioriteetti                                                                   | Asetukset:<br>Vakioasetus: Kuvaus: | Vesi/ tuloilma<br>Vesi<br>Määrittele onko viilennys tärkeämpää kuin käyttöveden läm-<br>mitys*.                                                                                                    |

\*Käyttövettä lämmitettäessä laite toimii korkeammalla teholla eikä voi viilentää samaan aikaan. Kuitenkin tarvittaessa Bypass viilennys on käytössä käyttöveden lämmityksen aikana.

Jos viilennys on tärkeämpää kuin käyttöveden lämmitys, laite viilentää ja samaan aikaa lämmittää käyttövettä. Käyttövesi lämpenee kuitenkin hitaammin kuin veden lämmitys tilassa.

### llmankosteus

llmanvaihdon pääasiallinen tarkoitus on poistaa kosteutta rakennuksesta jotta siitä ei aiheudu vaurioita ja sekä mahdollistaa hyvä sisäilmanlaatu Pitkän erittäin kylmän jakson aikana asunnon sisäilman kosteus laskea tasolla joka on vaaraksi talolle ja tekee sisäilman laadusta huonon. Puiset lattiat ja huonekalut voivat kärsiä erittäin kuivasta sisäilmasta, kuiva sisäilma aiheuttaa myös pölyn kerääntymistä.

Laitteen kosteuden mukainen ilmanvaihdon ohjaus korjaa tämän. Se pyrkii pitämään sopivan sisäilman kosteuden. Kun sisäilman suhteellinen kosteus putoaa alle asetetun tason (30%) voidaan ilmanvaihdon tehoa pienentää Yleensä tätä täytyy tehdä vain lyhyen aikaa kerrallaan. Ilmanvaihdon tehon pudottaminen auttaa pitämään sisäilman kosteustason haitallisen yläpuolella.

Kosteuden mukainen ohjaus voi myös tehostaa ilmanvaihtoa kun ilmankosteus nousee, esim suihkun aikana. Tehostus vähentää homeenriskiä ja nopeuttaa kylpyhuoneen kuivumista.

Kosteusohjaus seuraa keskimääräistä ilmankosteutta mitattuna 24 viime tunnin aikana. Tällä tavoin kosteusohjaus mukautuu automaattisesti kesä - ja talvikäyttöön.

#### > Ilmankosteus

| > Puhallus pieni        | Asetukset:<br>Vakioasetus:<br>Kuvaus: | Teho1 / Teho 2/ Teho 3/ Teho 4 / Off<br>Teho1<br>Kun huoneilmankosteus laskee alle asetustaso, ilmanvaihto<br>asettaa puhallintehon tämän asetuksen mukaiseksi.<br>Off tarkoittaa että toiminto ei ole käytössä.                                                                                                    |
|-------------------------|---------------------------------------|----------------------------------------------------------------------------------------------------|
| > Matala kosteus        | Asetukset:<br>Vakioasetus:<br>Kuvaus: | 15 – 45%<br>30%<br>Kun ilmankosteus laskee asetustason alle, ilmanvaihto teho<br>joka on asetettu yläpuolella aktivoituu.                                                                                                    |
| >Puhallus iso           | Asetukset:<br>Vakioasetus:<br>Kuvaus: | Teho1/Teho3/Teho4/Teho4/Off<br>Teho3<br>Kun ilmankosteus nousee laite muuttaa puhallustehon asetus-<br>arvon mukaiseksi.<br>Off tarkoittaa että tehostus ei ole käytössä.                                                                                                    |
| > Puhallus iso max aika | Asetukset:<br>Vakioasetus:<br>Kuvaus: | <ul> <li>1 – 180 min. / Off</li> <li>60 min.</li> <li>Puhallus iso toiminto menee pois päältä kun todellinen kosteus putoaa alle 3% yli keskimääräisen ilmankosteuden.</li> <li>Kuitenkin aikaraja katkaisee tehostuksen mikäli kosteus ei sitä ennen ole laskenut.</li> <li>Off tarkoittaa että aikaraja ei ole käytössä.</li> </ul> |

## CO<sub>2</sub> ohjaus

Valikko näytetään vain mikäli co2 anturi on asennettu ja toiminto on aktivoitu Huoltovalikosta.

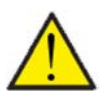

#### HUOMIO

CO<sub>2</sub> anturi ei ole vakiovaruste mutta hankittavissa lisävarusteena.

Jos tiloja käyttävien ihmisten määrä vaihtelee paljon voi co2 tason mukainen ohjaus olla hyvä ratkaisu. Tätä ratkaisua käytetään yleensä toimisto ja koulurakennuksissa joissa käyttöaste vaihtelee paljon.

#### > CO2

| > Puhallus iso     | Asetukset:<br>Vakioasetus:<br>Kuvaus: | Teho 1 / Teho 3 / Teho 4 / Teho 4 / Off<br>Teho 3<br>Aseta puhallin nopeus jolla laite toimii korkealla co2 tasolla<br>Off tarkoittaa että toiminto ei ole käytössä. |
|--------------------|---------------------------------------|----------------------------------------------------------------------------------------------------|
| > Korkea co2 taso  | Asetukset:<br>Vakioasetus:<br>Kuvaus: | 650 – 2500 ppm<br>800 ppm<br>taso jolla kone menee puhallus iso tilaan.                                                                                              |
| >Normaali CO2 taso | Asetukset:<br>Vakioasetus:<br>Kuvaus: | 400 – 700 ppm<br>600 ppm<br>Taso jolla kone menee.<br>normaalille puhallusteholle.                                                                                   |

## llmanvaihto

Matala ilmankosteus asunnossa on estettävissä pudottamalla ilmanvaihdon tehoa kylminä päivinä. Tätä toimintoa voi käyttää alueilla jossa ilmanlämpötila putoaa säännöllisesti pakkaselle tai korkeaan ilmanalaan jossa on kuivaa

#### > Ilmanvaihto

| > Matala lämpötila. kompressorin<br>käynnistys | Asetukset:<br>Vakioasetus:<br>Kuvaus: | Off / 0 − 15 °C<br>Off<br>Valitse käynnistetäänkö kompressori lämmitys asetetulla ulko-<br>lämpötilalla vaikka lämmitystä ei muuten tarvittaisikaan.<br>Off tarkoittaa että toiminto ei ole käytössä. |
|------------------------------------------------|---------------------------------------|----------------------------------------------------------------------------------------------------|
| > Puhallus pieni                               | Asetukset:<br>Vakioasetus:<br>Kuvaus: | Teho1 / Teho 2/ Teho 3/ Teho 4 / Off<br>Off<br>Aseta puhallin nopeus jolla laite toimii matalalla ulkolämpöti-<br>lalla<br>Off tarkoittaa että toiminto ei ole käytössä.                              |
| > Talvi pieni                                  | Asetukset:<br>Vakioasetus:<br>Kuvaus: | -20 – 40 °C<br>0 °C<br>Aseta lämpötila jolla laite siirtyy "puhallus pieni" tilaan                                                                                                    |

## llman suodatin

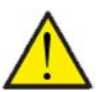

#### HUOMIO

On tärkeää että suodattimet vaihdetaan tasaisin väliajoin ja tarvittaessa. Likaiset suodattimet heikentävä laitteen hyötysuhdetta, heikentävät sisäilman laatua ja lisäävät energiankulutusta.

Tehtaalla vaihtoväliksi on määritelty 90 päivää. Voit säätää välin asunnon sijainnin ja suodattimien likaantumisen mukaan.

Mikäli jollakulla asunnossa on siitepölyallergiaa, on suositeltavaa asentaa tiivis suodatin raitisilmaan.

#### > Ilman suodatin

| > Soudatinhälytys | Asetukset<br>Vakioasetus:<br>Kuvaus: | 30/90/180/360<br>90 Päivää<br>Aseta suodatin hälytys halutulle<br>välille. |
|-------------------|--------------------------------------|----------------------------------------------------------------------------|
|-------------------|--------------------------------------|----------------------------------------------------------------------------|

## Lämpötilan säätö

Näiden asetusten tarkoitus on ohjata bypass peltiä jos jälkilämmityspatteria ei ole asennettu.

Jälkilämmityspatterin asennus on tarpeen jos haluat ohjata tuloilman lämpötilaa ja tuoda lämpöä tiloihin ilmanvaihdon kautta. Jälkilämmityspatterin avulla tuloilman lämpötilaa voi säätää riippumatta ulkolämpötilasta.

Saatavilla on ulkoinen kanava asenteinen vesi- tai sähköjälkilämmityspatteri.

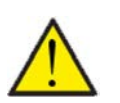

## HUOMIO

Kun asunnossa ei ole lämmitystarvetta tuloilman lämpötila voi pudota alle minimi lämpötilan.

#### > Lampotilan saato

| > Kesä min    | Asetukset:<br>Vakioasetus:<br>Kuvaus: | 5 – 16 °C<br>14 °C<br>Aseta minimi tuloilman lämpötila jota haluat ilmanvaihtoko-<br>neen vähintään puhaltavan kesällä, kun laite on lämmitysti-<br>lassa.                                                                              |
|---------------|---------------------------------------|----------------------------------------------------------------------------------------------------|
| > Talvi min   | Asetukset:<br>Vakioasetus:<br>Kuvaus: | 14 – 22 °C<br>16 °C<br>Aseta minimi tuloilman lämpötila jota haluat ilmanvaihtoko-<br>neen vähintään puhaltavan talvella, kun laite on lämmitysti-<br>lassa.<br>HUOMIO! Mahdollista vain mikäli jälkilämmityspatteri on asen-<br>nettu. |
| > Kesä max    | Asetukset:<br>Vakioasetus:<br>Kuvaus: | 16 – 25 °C<br>30 °C<br>Aseta maksimi tuloilman lämpötila jota haluat puhallettavan<br>kun lämmitystä tarvitaan.<br>HUOMIO! Vaihtoehto näytetään vain mikäli jälkilämmityspatteri<br>on asennettu ja aktivoitu.                          |
| > Talvi max   | Asetukset:<br>Vakioasetus:<br>Kuvaus: | 14 – 22 °C<br>30 °C<br>Aseta maksimi tuloilman lämpötila jota haluat puhallettavan<br>kun lämmitystä tarvitaan talvella.<br>HUOMIO! Vaihtoehto näytetään vain mikäli jälkilämmityspatteri<br>on asennettu ja aktivoitu.                 |
| > Kesä vaihto | Asetukset:<br>Vakioasetus:<br>Kuvaus: | 5 – 30 °C<br>12 °C<br>Aseta lämpötila kesä ja talvitoiminnan vaihdolle.<br>Jos ulkolämpötila on korkeampi käytetään kesä asetuksia<br>Jos ulkolämpötila on alhaisempi käytetään talvi asetuksia.                                        |

## Huolto asetukset

## Salasana

Huoltovalikon salasana 2

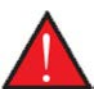

#### VAROITUS

Huoltovalikon asetukset on tarkoitettu laitteen tuntevan asentajan käytettäviksi. He osaavat määrittää laitteen toiminnalle sopivat asetukset.

Mikäli kaikki käyttäjät muuttavat näitä asetuksia ei laite toimi välttämättä oikein. Se voi johtaa korkeampaan sähkönkulutukseen ja aiheuttaa vaurioita laitteelle.

## Etäkytkinkäyttö

Ohjain mahdollistaa 2 etäkäyttöohjelmaa:

• Etäkytkinkäyttö 1

• Etäkytkinkäyttö 2 (Näkyy vain, kun laajennuspiirilevy on asennettu)

Huom! Etäkytkinkäyttö 2:n prioriteetti on korkeampi kuin etäkytkin 1:n

Etäkytkinkäytön avulla voit asettaa toimintoja jotka ohittavat laitteen normaalin automatiikan mukaisen toiminnan. Etäkytkinkäytöt aktivoidaan ulkoisella kytkimellä

Etäkytkinkäyttöä käytetään yleensä seuraavissa tilanteissa

| Liesikupu                   | Jos kytket liesikuvun ilmanvaihtoon, liesikupua käytettäessä kuvulta tulee kärkisignaali ilmanvaih-<br>tokoneelle kun käynnistät kuvun.Signaalin saadessaan ilmanvaihtokone lisää ilmavirtaa jotta kuvun imu<br>lisääntyisi.                 |
|-----------------------------|----------------------------------------------------------------------------------------------------|
| Takka tai muu tuli-<br>pesä | Normaalisti ilmanvaihto on säädetty hieman alipaineiseksi jotta kosteus ei imeydy rakenteisiin. Tästä voi<br>olla harmia takkaa poltettaessa, savua voi imeytyä huoneistoon sen sijaan että se menisi savupiippuun.                          |
|                             | Takkaa sytyttäessä voit aktivoida etäkytkin toiminnon joka on ohjelmoitu ylipaineistamaan asunto. Tällöin<br>takka vetää hyvin eikä savuhaittaa tule.                                                                                        |
| Jatkoaika toiminta          | Jos ilmanvaihtokonetta käytetään toimistoissa tai kouluissa joissa ilmanvaihto on suljettu tai vain osittain<br>käytössä aikoina jolloin tiloja ei käytetä voi olla tarpeen esim. kokouksen tms vuoksi lisätä ilmanvaihtoa<br>näinä aikoina. |
|                             | Tällöin voit kytkimen avulla lisätä ilmanvaihto tehoa haluttuna aikana.                                                                                                    |

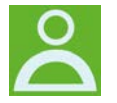

Oikeassa yläkulmassa olevan ohjauspaneelin etuosassa näkyy käyttäjän valintakuvake, kun tämä toiminto on aktiivinen.

## Käyttäjän valintaohjelma 1

## > Etäkytkinkäyttö 1

| > Valitse ohjelma                   | Asetukset:<br>Vakioasetus:<br>Kuvaus: | Off/Molemmat/Tulopuhallin/Poistopuhallin/ulkoinen Offset/<br>Ilmanvaihto<br>Molemmat<br>Aseta toiminto jota haluat käyttää                     |
|-------------------------------------|---------------------------------------|----------------------------------------------------------------------------------------------------|
| > Molemmat                          | Kuvaus:                               | Asetukset, jos molemmat on valittuna.                                                                                                    |
| >Kesto                              | Asetukset:<br>Vakioasetus:<br>Kuvaus: | Off / 15 – 480 min.<br>Off<br>Aika asetetaan 15 minuutin välein.<br>Valitse, kuinka kauan ohjelma jatkuu kun<br>ulkoinen signaali on lakannut. |
| >Puhallinteho                       | Asetukset:<br>Vakioasetus:<br>Kuvaus: | Teho1 / Teho 2/ Teho 3/ Teho 4 / Off<br>Teho 4:<br>Aseta haluttu puhallinteho                                                                  |
| >Lämpötilapyyntö                    | Asetukset:<br>Vakioasetus:<br>Kuvaus: | 5 – 30 °C<br>23 °C<br>Haluttu huonelämpötila.                                                                                                  |
| >Tuloilma                           | Kuvaus:                               | Asetukset, jos Tuloilma on valittuna.                                                                                                    |
| >Kesto                              | Asetukset:<br>Vakioasetus:<br>Kuvaus: | Off / 15 – 480 min.<br>Off<br>Aika asetetaan 15 minuutin välein.<br>Valitse, kuinka kauan ohjelma jatkuu kun<br>ulkoinen signaali on lakannut. |
| >Puhallinteho                       | Asetukset:<br>Vakioasetus:<br>Kuvaus: | Teho1 / Teho 2/ Teho 3/ Teho 4 / Off<br>Teho 4:<br>Aseta haluttu puhallinteho                                                                  |
| >Poistoilma                         | Kuvaus:                               | Asetukset, jos Poistoilma on valittuna.                                                                                                    |
| >Kesto                              | Asetukset:<br>Vakioasetus:<br>Kuvaus: | Off / 15 – 480 min.<br>Off<br>Aika asetetaan 15 minuutin välein.<br>Valitse, kuinka kauan ohjelma jatkuu kun<br>ulkoinen signaali on lakannut. |
| >Puhallinteho                       | Asetukset:<br>Vakioasetus:<br>Kuvaus: | Teho1 / Teho 2 / Teho 3 / Teho 4 / Off<br>Teho 4:<br>Aseta haluttu puhallinteho                                                                |
| > Ext. Offset                       | Kuvaus:                               | Asetukset jos valitset ext. Offset<br>Valittaessa ajan laajennus ja ulkoisen tilalämmityksen siirtymä.                                         |
| >Kesto                              | Asetukset:<br>Vakioasetus:<br>Kuvaus: | Off / 15 – 480 min.<br>Off<br>Aika asetetaan 15 minuutin välein.<br>Valitse, kuinka kauan ohjelma jatkuu kun<br>ulkoinen signaali on lakannut. |
| > lämpötila pyynnin offset<br>Säätö | Asetukset:<br>Vakioasetus:<br>Kuvaus: | -10 − 10 °C<br>0 °C<br>Tämän asetuksen avulla tilalämmityksen asetuspiste muuttui.                                                             |
| >llmanvaihto                        | Kuvaus:                               | Asetukset, jos ilmanvaihto on valittuna.                                                                                                    |
| >Kesto                              | Asetukset:<br>Vakioasetus:<br>Kuvaus: | Off / 15 – 480 min.<br>Off<br>Aika asetetaan 15 minuutin välein.<br>Valitse, kuinka kauan ohjelma jatkuu kun<br>ulkoinen signaali on lakannut. |
| >Puhallinteho                       | Asetukset:<br>Vakioasetus:<br>Kuvaus: | Teho1 / Teho 2/ Teho 3/ Teho 4 / Off<br>Teho 4:<br>Aseta haluttu puhallinteho                                                                  |

## Etäkytkinkäyttö 2

## > Etäkytkinkäyttö 2

| > Valitse ohjelma                   | Asetukset:<br>Vakioasetus:<br>Kuvaus: | Off/Molemmat/Tulopuhallin/Poistopuhallin/ulkoinen Offset /<br>Ilmanvaihto<br>Molemmat<br>Aseta toiminto jota haluat käyttää                    |
|-------------------------------------|---------------------------------------|----------------------------------------------------------------------------------------------------|
| > Molemmat                          | Kuvaus:                               | Asetukset, jos molemmat on valittuna.                                                                                                    |
| >Kesto                              | Asetukset:<br>Vakioasetus:<br>Kuvaus: | Off / 15 – 480 min.<br>Off<br>Aika asetetaan 15 minuutin välein.<br>Valitse, kuinka kauan ohjelma jatkuu kun<br>ulkoinen signaali on lakannut. |
| >Puhallinteho                       | Asetukset:<br>Vakioasetus:<br>Kuvaus: | Teho 1 / Teho 2 / Teho 3 / Teho 4 / Off<br>Teho 4:<br>Aseta haluttu puhallinteho                                                               |
| >Lämpötilapyyntö                    | Asetukset:<br>Vakioasetus:<br>Kuvaus: | 5 – 30 °C<br>23 °C<br>Haluttu huonelämpötila.                                                                                                  |
| >Tuloilma                           | Kuvaus:                               | Asetukset, jos Tuloilma on valittuna.                                                                                                    |
| >Kesto                              | Asetukset:<br>Vakioasetus:<br>Kuvaus: | Off / 15 – 480 min.<br>Off<br>Aika asetetaan 15 minuutin välein.<br>Valitse, kuinka kauan ohjelma jatkuu kun<br>ulkoinen signaali on lakannut. |
| >Puhallinteho                       | Asetukset:<br>Vakioasetus:<br>Kuvaus: | Teho 1 / Teho 2 / Teho 3 / Teho 4 / Off<br>Teho 4:<br>Aseta haluttu puhallinteho                                                               |
| >Poistoilma                         | Kuvaus:                               | Asetukset, jos Poistoilma on valittuna.                                                                                                    |
| >Kesto                              | Asetukset:<br>Vakioasetus:<br>Kuvaus: | Off / 15 – 480 min.<br>Off<br>Aika asetetaan 15 minuutin välein.<br>Valitse, kuinka kauan ohjelma jatkuu kun<br>ulkoinen signaali on lakannut. |
| >Puhallinteho                       | Asetukset:<br>Vakioasetus:<br>Kuvaus: | Teho1 / Teho 2 / Teho 3 / Teho 4 / Off<br>Teho 4:<br>Aseta haluttu puhallinteho                                                                |
| > Ext. Offset                       | Kuvaus:                               | Asetukset jos valitset ext. Offset<br>Valittaessa ajan laajennus ja ulkoisen tilalämmityksen siirtymä.                                         |
| >Kesto                              | Asetukset:<br>Vakioasetus:<br>Kuvaus: | Off / 15 – 480 min.<br>Off<br>Aika asetetaan 15 minuutin välein.<br>Valitse, kuinka kauan ohjelma jatkuu kun<br>ulkoinen signaali on lakannut. |
| > lämpötila pyynnin offset<br>Säätö | Asetukset:<br>Vakioasetus:<br>Kuvaus: | -10 − 10 °C<br>0 °C<br>Tämän asetuksen avulla tilalämmityksen asetuspiste muuttui.                                                             |
| >llmanvaihto                        | Kuvaus:                               | Asetukset, jos ilmanvaihto on valittuna.                                                                                                    |
| >Kesto                              | Asetukset:<br>Vakioasetus:<br>Kuvaus: | Off / 15 – 480 min.<br>Off<br>Aika asetetaan 15 minuutin välein.<br>Valitse, kuinka kauan ohjelma jatkuu kun<br>ulkoinen signaali on lakannut. |
| >Puhallinteho                       | Asetukset:<br>Vakioasetus:<br>Kuvaus: | Teho1 / Teho 2 / Teho 3 / Teho 4 / Off<br>Teho 4:<br>Aseta haluttu puhallinteho                                                                |
| >Liesikupu                          | Kuvaus:                               | Asetukset, jos liesikupu valitaan.                                                                                                    |

| >Kesto        | Asetukset:<br>Vakioasetus:<br>Kuvaus: | Off / 15 – 480 min.<br>Off<br>Aika asetetaan 15 minuutin välein.<br>Valitse, kuinka kauan ohjelma jatkuu kun<br>ulkoinen signaali on lakannut. |
|---------------|---------------------------------------|----------------------------------------------------------------------------------------------------|
| >Puhallinteho | Asetukset:<br>Vakioasetus:<br>Kuvaus: | Teho1 / Teho 2/ Teho 3/ Teho 4 / Off<br>Teho 4:<br>Aseta haluttu puhallinteho                                                                  |

## Tuloilman lämmitys

Jälkilämmityspatterin ohjaus asetetaan tähän jos sellainen on asennettu.

#### > Tuloilman lämmitys

| > Keskuslämmitys asetukset | Asetukset:<br>Vakioasetus:<br>Kuvaus: | Ei mitään/ Sähkö<br>Ei mitään.<br>Määritä, millainen lämmityselementti on asennettu. |
|----------------------------|---------------------------------------|--------------------------------------------------------------------------------------|
| > PID ohjaus aika          | Asetukset:<br>Vakioasetus:<br>Kuvaus: | 0 – 25 sekuntia<br>10 sekuntia<br>Kertoo lämmityksen säädön tiheyden.                |

## Lämmin käyttövesi

Asetukset on valittu tehtaalla mutta voi olla tarpeen muuttaa niitä käyttäjän tarpeita vastaaviksi.

#### >Lämmin käyttövesi

| > Käyttöveden lisävastus | Asetukset:<br>Vakioasetus:<br>Kuvaus: | Off / On<br>On<br>Voit aktivoida tai poistaa käyttöveden lisävastuksen käytöstä.                                                                                                    |
|--------------------------|---------------------------------------|----------------------------------------------------------------------------------------------------|
| > Legionella päivä       | Asetukset:<br>Vakioasetus:<br>Kuvaus: | Off/Ma/Ti/Ke/To/Pe/La/Su<br>Off<br>Valitse käytetäänkö viikottaista legionella toimintoa.*                                                                                                    |
| > Bypass vaihteluväli    | Asetukset:<br>Vakioasetus:<br>Kuvaus: | Off / 1- 30 °C<br>Off<br>Off: Kompressori lämmittää käyttövettä asetusarvon mukai-<br>sesti.<br>1 - 30 °C: Jos on viilennys tai lämmitystarvetta, kompressori<br>lopettaa veden lämmityksen asetusarvon verran käyttöveden<br>tavoitteen alapuolella**. |

\*Jos viikonpäivä on valittu alkaa legionella toiminto kello. Klo 1 yöllä ja kuumentaa veden 65 °C:seen. Toiminto toimii vain, jos sähkölisälämmitys on aktivoitu.

\*\* bypass toiminnon käyttö on hyväksi jos asuntoa halutaan viilentää tai lämmittää tuloilmalla.

Esim:

- Aseta käyttöveden tavoite lämpötila minimissään 51 °C :n (tällä estät legionella bakteerin)

- Aseta bypass vaihteluväli 6 asteeseen.

Kun käyttöveden T12 lämpötila ylittää 45 astetta (51-6) alkaa laite lämmittämään veden sijasta ilmaa, tai viilentämään ilmaa. Lämmitettäessä tai viilennettäessä tuloilmaa lämmittää kompressori aina myös lämmintä käyttövettä ja vesi saavuttaa korkeamman lämpötilan. Lämmitystilassa kuumavesisäiliön lämpötila voi nousta n. 62 °C ja viilennys toiminnassa jopa 80 °C. Näiden lämpötilojen saavuttaminen kestää kuitenkin kauan verrattuna veden normaaliin tuotantoon.

Jos lämmitys tai viilennys tarvetta ei ole, lämmittää kompressori veden tavoitelämpötilaan, tässä esimerkissä 51 asteeseen.

## llman laatu

Nilan kotikäyttöön tarkoitetuissa laitteissa on vakiona kosteus-anturi. Voit hankkia myös co2 anturin joka aktivoidaan tässä valikossa.

#### > Ilman laatu

| > Toiminto | Asetukset:<br>Vakioasetus:<br>Kuvaus: | Kosteus+co2/Kosteus/off<br>Kosteus<br>Voit valita OFF/ kosteusanturi ja / tai co2 anturi |
|------------|---------------------------------------|------------------------------------------------------------------------------------------|
|            |                                       |                                                                                          |

### Ilmanvaihto-Tasapainotus

Ilmanvaihdon tasapainotus on helppoa CTS602 automatiikan kanssa. Jokainen puhallinteho on erikseen säädettävissä 20 - 100%:n välillä. erikseen sekä tulo- että poistopuhaltimille.

#### > Ilmanvaihto

| > Min. tulopuh.    | Asetukset:<br>Vakioasetus:<br>Kuvaus: | 0 / Teho 1/ Teho 2/ Teho 3 / Teho 4<br>0<br>Voit asettaa tulopuhallukselle minimi tehon. |
|--------------------|---------------------------------------|------------------------------------------------------------------------------------------|
| > Poisto min.      | Asetukset:<br>Vakioasetus:<br>Kuvaus: | Teho 1 / Teho 2/ Teho 3/ Teho 4<br>1<br>Voit asettaa poisto puhallukselle minimi tehon.  |
| > Poisto max.      | Asetukset:<br>Vakioasetus:<br>Kuvaus: | Teho 3 / Teho 4<br>Teho 4<br>Voit asettaa poistopuhallukselle maksimi tehon.             |
| > Tulopuh teho 1   | Asetukset:<br>Vakioasetus:<br>Kuvaus: | 20 – 100%<br>23%<br>Aseta tulopuhalluksen 1 tehon %                                      |
| >Tulopuh teho 2    | Asetukset:<br>Vakioasetus:<br>Kuvaus: | 20 – 100%<br>40%<br>Aseta tulopuhalluksen 2 tehon %                                      |
| > Tulopuh teho 3   | Asetukset:<br>Vakioasetus:<br>Kuvaus: | 20 – 100%<br>65<br>Aseta tulopuhalluksen 3 tehon %                                       |
| >Tulopuh teho 4    | Asetukset:<br>Vakioasetus:<br>Kuvaus: | 20 – 100%<br>100%<br>Aseta tulopuhalluksen 4 tehon %                                     |
| >Poistopuh teho 1  | Asetukset:<br>Vakioasetus:<br>Kuvaus: | 20 – 100%<br>25%<br>Aseta tulopuhalluksen 1 tehon %                                      |
| > Poistopuh teho 2 | Asetukset:<br>Vakioasetus:<br>Kuvaus: | 20 – 100%<br>45%<br>Aseta tulopuhalluksen 2 tehon %                                      |
| >Poistopuh teho 3  | Asetukset:<br>Vakioasetus:<br>Kuvaus: | 20 – 100%<br>70%<br>Aseta tulopuhalluksen 3 tehon %                                      |
| > Poistopuh teho 4 | Asetukset:<br>Vakioasetus:<br>Kuvaus: | 20 – 100%<br>100%<br>Aseta tulopuhalluksen 4 tehon %                                     |

#### Nilan Suosittelee seuraavia puhallintehoja:

Teho 1: Loma ilmanvaihto- 1 tehoa käytetään kotoa poissaollessa, mutta sitä voidaan käyttää myös kosteus "puhallus pieni" tai" ilmanvaihto matalilla lämpötiloilla" tilanteissa.

Teho 2: "Perusteho" - Käytetään normaalin asumisen aikaan.

Teho 3: "vieras teho"- Käytetään kun on vieraita, mutta myös kosteus "puhallus iso" toimintaan.

Teho 4: "Juhla teho" - Kun tiloissa on paljon ihmisiä esim juhlan aikaan, mutta myös "liesikupu" toiminnassa.

## Sulatus

Kaikki ilmanvaihtokoneet, joissa on lämmönvaihdin, jossa on korkea lämmöntalteenoton hyötysuhde, voivat korkean pakkasen aikana kärsiä jään muodostumisesta lämmönvaihtimessa. Sulatustoiminto poistaa lämmönvaihtimeen muodostuneen jään, jotta normaali toiminta voi jatkua.

Jään muodostuminen kennoon on estettävissä esilämmityksellä. Tällä tavoin jatkuva toiminta varmistetaan ilman viilenevää tuloilmaa.

On suositeltavaa asentaa esilämmityselementti alueilla, joilla on paljon pakkasta talviaikaan.

#### Compact P Polar

Compact P Polariin on asennettu sisäänrakennettu jäätymisen eston esilämmitin. Sisäänrakennettua esilämmityselementtiä ohjaa Nilanin ainutlaatuinen CCDI-järjestelmä (Condition Controlled De-lce System)\*, joka takaa erittäin alhaisen energiankulutuksen jäätymisenestolle.

#### >Sulatus

| > Aika sulatusten välillä   | Asetukset:<br>Vakioasetus:<br>Kuvaus: | 15 - 720 minuuttia<br>30 minuuttia<br>Sulatusten välinen minimiaika.                                                                                                    |
|-----------------------------|---------------------------------------|----------------------------------------------------------------------------------------------------|
| >T4 sulatuksen aloitus      | Asetukset:<br>Vakioasetus:<br>Kuvaus: | Off / 1- 5 °C<br>3 °C<br>Lämmönvaihtimen T4 lämpötila jolla vaihdin täytyy sulattaa.<br>Pois päältä, valitaan jos esilämmityselementti on asennettu.                                             |
| > T6 sulatuksen aloitus     | Asetukset:<br>Vakioasetus:<br>Kuvaus: | -10 – 0 °C<br>-2 °C, suositus -6<br>Asetus määrittää millä höyrystimen lämpötilalla T6 lämpö-<br>pumppu sulattaa itsensä.                                                                        |
| > T4 /T6 sulatuksen lopetus | Asetukset:<br>Vakioasetus:<br>Kuvaus: | 2 – 12 °C<br>6 °C<br>Asetus määrittää millä höyrystimen T6 lämpötilalla sulatus<br>lopetetaan                                                                                                    |
| > T6 min. Sulatus           | Asetukset:<br>Vakioasetus:<br>Kuvaus: | 10 – 30 sek.<br>30 sekuntia<br>Ilmaisee, minimiajan jonka sulatuksen (T6) on kestettävä.                                                                                                    |
| > Comp. Max Sulatus         | Asetukset:<br>Vakioasetus:<br>Kuvaus: | 2 – 60 minuuttia<br>10 minuuttia<br>Määrittää höyrystimen sulatukseen käytettävän maksimiajan<br>Jos sulatusta ei saada suoritettua määräajassa, hälyttää laite<br>sulatuksen epäonnistumisesta. |
| > T4 max. Sulatusaika       | Asetukset:<br>Vakioasetus:<br>Kuvaus: | 5 – 60 minuuttia<br>25 minuuttia<br>Määrittää LTO kennon sulatukseen käytettävän maksimiajan.<br>Jos sulatusta ei saada suoritettua määräajassa, hälyttää laite<br>sulatuksen epäonnistumisesta. |

#### \* CCDI-järjestelmä

Tavallisia esilämmityselementtejä ohjataan ulkoilmanlämpötilalla ja varmistetaan, ettei laitteeseen pääse alle 0 °C:n ulkoilmaa. Tämä tarkoittaa, että esilämmityselementti lämmittää ulkoilmaa useita tunteja ilman, että se on todella tarpeen.

Nilan CCDI-System mittaa lämpötilan siinä lämmönvaihtimen osassa, jonne jäätä muodostuu, ja käynnistää esilämmityksen vasta kun lämmönvaihtimen lämpötila laskee alle 2 °C:seen, ja säätelee lämpötilaa portaattomasti.

Lämmönvaihtimen jäänmuodostuminen ei riipu vain ulkoilman lämpötilasta, vaan suurelta osin myös poistoilman lämpötilasta ja kosteudesta. Nilan CCDI -järjestelmän esilämmityselementti aktivoituu tyypillisesti vain alle -2 °C:n ulkolämpötilassa ja monissa tapauksissa vielä alhaisemmassa lämpötilassa. Tällä tavoin esilämmityselementti toimii hyvin rajoitetun määrän tunteja vuodessa verrattuna normaaliin esilämmityselementtiin.

## Lämpötilan säätö

#### Huone pieni

Aseta huonelämpötila jolla laite sammuttaa ilmanvaihdon.(Huone pieni)

Toiminto on hyödyllinen tilanteissa jolloin lämmitys jostain syystä sammuu mutta ette ole itse kotona. Kun lämmitys on pois päältä alkaa talon

lämpötila laskemaan. Jotta ilmanvaihto ei enää viilentäisi taloa voit asettaa lämpötilan jolloin ilmanvaihto sammutetaan.

#### Ulkoisen lämmityksen Offset

Jos laajennuskortti on asennettu voi laite ohjata ulkoista lämmitystä. Laite joko sallii tai estää ulkoisen lämmityksen.(ulkoisen lämmityksen offset)

Tällä tavoin lämmönlähde ja ilmanvaihtokone voivat toimia yhdessä. Kun talossa ei ole lämmöntarvetta tai ilmanvaihto on viilennystilassa voidaan lämmitys sammuttaa/estää.

#### > lämpötila. Säätö

| > Valitse lämmönlähde         | Asetukset:<br>Vakioasetus:<br>Kuvaus: | Off / HP / HP+jälkilämmitys<br>Lämpöpumppu<br>Voit poistaa lämpöpumpun kompressorin käytöstä jos et halua<br>sitä käyttää.                                              |
|-------------------------------|---------------------------------------|----------------------------------------------------------------------------------------------------|
| > Huone pieni                 | Asetukset:<br>Vakioasetus:<br>Kuvaus: | Off / 1 – 20 °C<br>Off<br>Aseta huonelämpötila jolloin laite sammuttaa ilmanvaihdon<br>lämpötilat.                                                                      |
| > Ulkoisen lämmityksen Offset | Asetukset:<br>Vakioasetus:<br>Kuvaus: | -5 – 5 °C<br>-1°C<br>Ulkoisen lämmityksen ohjaus on mahdollista vain jos laajennus<br>kortti on asennettu.<br>Asetettu arvo lisätään tai vähennetään pyyntölämpötilasta |

## Tuloilman lämpötila ohjaus

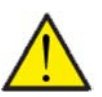

HUOM! Valikon tuloilman lämpötilaohjaus asetuksia saa säätää vain henkilöt, jotka tuntevat automatiikan toiminnan.

#### > Tuloilman lämpötila ohjaus

| > PI säätö                 | Asetukset:<br>Vakioasetus:            | 0 – 30%/°<br>7%/°                                                                                                    |
|----------------------------|---------------------------------------|----------------------------------------------------------------------------------------------------|
| > Integrointiaika          | Asetukset:<br>Vakioasetus:            | 0 – 600 sek.<br>120 sekuntia                                                                                                    |
| > Neutraali alue           | Asetukset:<br>Vakioasetus:            | 0 – 10 ℃<br>2 ℃                                                                                                    |
| > Lämpötilaramppi.         | Asetukset:<br>Vakioasetus:            | Off/0.01 - 10 °C/s<br>0.10°C/s                                                                                                    |
| > Kapasiteettiramppi.      | Asetukset:<br>Vakioasetus:            | Pais /0,10 – 10,0 %/s<br>0.5% / s                                                                                                    |
| >? Uudelleenkäynnistysaika | Asetukset:<br>Vakioasetus:<br>Kuvaus: | 0 – 60 minuuttia<br>6 minuuttia<br>Voit valita minimi ajan jonka kompressorin täytyy olla sammu-<br>neena ennen uudelleen käynnistymistä. |

## Huonesäätö

Valikko"Huonesäätö"mahdollistaa huonelämpötilan säädön ohjauksenmuutokset.

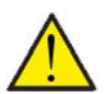

#### ATTENTION

Valikon"Huonesäätö" asetuksia saa muuttaa vain ohjauksen toiminnan tunteva henkilö.

#### > Huonesäätö

| > Säätönopeus    | Asetukset:<br>Vakioasetus:<br>Kuvaus: | Hidas/normaali/nopea<br>Normaali<br>Aseta nopeus jolla lämmitystä ohjataan.                                           |
|------------------|---------------------------------------|----------------------------------------------------------------------------------------------------|
| > Neutraali alue | Asetukset:<br>Vakioasetus:<br>Kuvaus: | 0,0 − 10,0 °C<br>0,5 °C<br>Aseta millä lämpötilaerolla bypass pellin ja jälkilämmityksen<br>välinen siirtymä tehdään. |

### Palohälytyksen kuittaus.

Tässä voit määrittää, miten ilmanvaihtokoneen tulee toimia palon havaitsemisen yhteydessä ja kun sitä testataan ulkoisen palonhallinnan avulla.

#### > Palohälytyksen kuittaus.

| > Palohälytyksen kuittaus. Asetukset:<br>Vakioasetus:<br>Kuvaus: | Off / HP/LP / palo<br>Off<br>Tässä voit määrittää, mitä ilmanvaihtokoneen tulisi tehdä, kun<br>palotulo on aktivoitu.<br>Off: Toimintoa käytetään esim kytkettäessä laite palotermos- |                                                                                                    |
|------------------------------------------------------------------|----------------------------------------------------------------------------------------------------|----------------------------------------------------------------------------------------------------|
|                                                                  |                                                                                                    | taattiin. palonhavaitsemiseksi,<br>käyttäjän on kuitattava hälytys ennen ilmanvaihtokoneen<br>käynnistämistä uudelleen.                                                                                                    |
|                                                                  |                                                                                                    | HP/LP Korkeapaine hälytys/ Matalapainehälytys Käynnistyy<br>automaattisesti                                                                                                    |
|                                                                  |                                                                                                    | palo: Käytetään liitettäessä ulkoiseen palohälytykseen. Palon<br>havaitsemisen yhteydessä laite pysäytetään. Kun ulkoinen<br>palohälytysjärjestelmä kytketään uudelleen, hälytys kuitataan<br>itse ja ilmanvaihtokone käynnistyy uudelleen automaattisesti. |

#### Palauta asetukset

Voit palauttaa tehdasasetukset Toiminto mahdollistaa asetusten tallentamisen ja palauttamisen myöhemmin.

#### > Palauta asetukset

| > Palauta asetukset Asetukset:<br>Vakioasetus:<br>Kuvaus: | Off/Tehdas/Back-up/Palauta<br>Off<br>Tehdas: Palauttaa tehdas asetukset.<br>Back-up: Tallentaa sen hetkiset asetukset.<br>Palauta: Palauta viimeksi talletetut asetukset. |
|-----------------------------------------------------------|----------------------------------------------------------------------------------------------------|
|-----------------------------------------------------------|----------------------------------------------------------------------------------------------------|

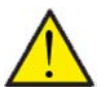

#### HUOMIO

Ennen asetusten palauttamista kannattaa puhallin asetukset (%) ottaa talteen jotta ilmanvaihtoa ei tarvitse tasapainottaa uudelleen.

## Manuaali toiminta

Voit testata laitteen toimintoja yksitellen.

#### >Manuaali toiminta

| >Manuaali toiminta         | Asetukset:<br>Vakioasetus:<br>Kuvaus: | Off/Sulatus/Tulopuhallin/poistopuhallin/ilmanvaihto + komp-<br>ressori /<br>Ilmanvaihto + lämmitys / Kuuma vesi<br>Off<br>Voit ohjata joitakin laitteen toimintoja. |
|----------------------------|---------------------------------------|----------------------------------------------------------------------------------------------------|
| > Off                      | Kuvaus:                               | Testaus pois päältä(Normaali toiminta)                                                                                                    |
| >Sulatus                   | Kuvaus:                               | Sulatustoiminnan testaus                                                                                                    |
| >Tuloilma                  | Kuvaus:                               | Vain tulopuhallin käynnistyy                                                                                                    |
| >Poistoilma                | Kuvaus:                               | Vain poistopuhallin käynnistyy                                                                                                    |
| > Ilmanvaihto+kompressori. | Kuvaus:                               | llmanvaihdon ja kompressorin toiminnan testaus.                                                                                                    |
| > ilmanvaihto+lämmitys     | Kuvaus:                               | Jälkilämmityksen testaus jos asennettu. Testin aikana jälkiläm-<br>mitys on 50%:n teholla                                                                           |
| >käyttövesi                | Kuvaus:                               | Käyttöveden lisävastuksen toiminnan testaus.                                                                                                    |

## Modbus osoite

Nilan ilmanvaihtolaitteissa on avoin modbus yhteys, aseta haluttu osoite tähän. Modbus protokolla rekistereineen on ladattavissa verkkosivuiltamme.

#### > Modbus osoite

| > Modbus osoite | Asetukset:<br>Vakioasetus:<br>Kuvaus: | 1 – 247<br>30<br>Verkon modbus osoite asetetaan tänne. |
|-----------------|---------------------------------------|--------------------------------------------------------|
|                 |                                       |                                                        |

## Tietojen tallentamisen väli

Laitteen tietoja voidaan tallentaa 1- 120 minuutin välein.

- Lämpötilat tallennetaan täysinä asteina jotta tiedoston kokoa saadaan rajoitettua.
- Digitaalisten tulojen ja lähtöjen tila on yhdistetty kahteen muuttujaan "Din" ja "Dout".
- Hälytykset tallennetaan aina kun ne katsotaan.

Huomaa: Vain asentaja voi ladatalokitiedoston sillä LMT ohjelma tulee ladata NilanNet:stä tietojen lukemiseen.

#### > Tietojen tallentamisen väli

| > Tietojen tallentamisen väli | Asetukset:<br>Vakioasetus:<br>Kuvaus: | 1 – 120 min. / Slukket<br>10 min.<br>Jos Off on valittu tallennetaan vain tapahtumat ja hälytykset. |
|-------------------------------|---------------------------------------|----------------------------------------------------------------------------------------------------|
|                               |                                       |                                                                                                    |

#### Tietojen tallennus

Jotta voit tallentaa tietoja tarvitset XML tiedoston"Devicelog.xml", tämä on LMT PC ohjelman vaatimus. Tiedosto on ladattavissa Ni-IanNet:stä After sales valikosta.

- Aseta tiedosto LMT:n projektin alle valikkoon "...\Database".
- Voit tämän jälkeen hakea tiedot ohjaus panelilta valikosta "Laite-tallenteen lataus".
- Tallenne näytetään LMT ohjelmassa sekä graafisena että taulukkomuodossa.
- Voit viedä tallenteen ulos EXcel muodossa.

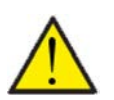

#### Ηυομιο

Hälytykset tallentuvat vaikka "tietojen tallennus" on pois päältä.

#### Teema

Voit valita punaisen tai vihreän teeman.

#### > Teema

| > Teema | Asetukset:<br>Vakioasetus: | Vihreä/Punainen<br>Vihreä                                  |  |
|---------|----------------------------|------------------------------------------------------------|--|
|         | Kuvaus:                    | Jos valitset punaisen näkyvät tekstit ja rajat punaisella. |  |

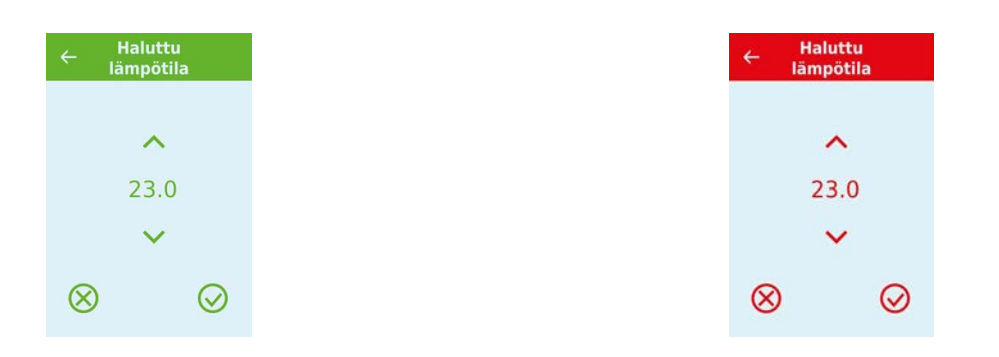

## Perusnäyttö

Voit valita perusnäytön kuvan 2:n kuvan väliltä.

#### > Perusnäyttö

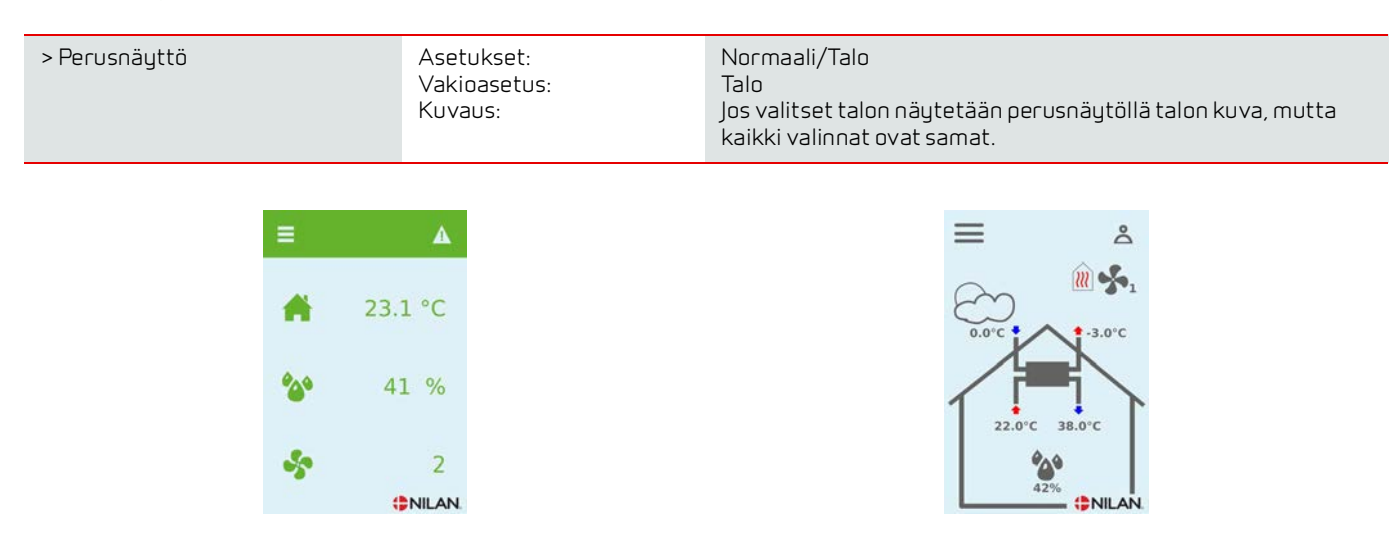

### Panelin asetukset

Näytön taustavaloa on mahdollista säätää.

#### > Screen set

| > Taustavalo (aktiivinen) | Asetukset:<br>Vakioasetus:<br>Kuvaus: | 3 – 100 %<br>90 %<br>Aseta taustavalon taso kun näyttö on aktiivinen. |
|---------------------------|---------------------------------------|-----------------------------------------------------------------------|
| > Taustavalo (Off)        | Asetukset:<br>Vakioasetus:<br>Kuvaus: | 0 – 100 %<br>5 %<br>Aseta taustavalon taso kun näyttö on pois päältä. |
| > Kalibroi                | Asetukset:<br>Vakioasetus:<br>Kuvaus: | Off / On<br>Off<br>Jos valitset on voit kalibroida näytön sijainnin.  |

# Hälytysten listaus

## Compact

## Hälytysten listaus

Varoitus

Hälytys

Seuraava listaus pätee Compact ilmanvaihtokoneissa varustettuna CTS602 automatiikalla. Tapahtumat on jaettu seuraaviin kategorioihin.

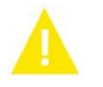

Normaalitoiminta jatkuu, mutta jotain on tapahtunut joka tulisi huomioida.

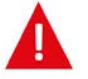

Toiminta on kokonaan tai osittain pysäytetty koska ongelma on kriittinen ja vaatii huomiota.

| ID | Туур<br>рі | Näytön teksti                                           | Kuvaus/syy                                                                                                    | Vianhaku                                                                                                    |
|----|------------|---------------------------------------------------------|----------------------------------------------------------------------------------------------------|----------------------------------------------------------------------------------------------------|
| 1  | A          | Hardware                                                | ohjauksen komponenteissa on vikaa.                                                                                                    | Rekisteröi hälytys ja kuittaa se.<br>Jos hälytyksen kuittaus ei onnistu ota<br>yhteyttä<br>Huoltoon.                                                                                                    |
| 2  | A          | Hälytyksen aikaraja                                     | Varoitus on muuttunut kriittiseksi hälytyk-<br>seksi                                                                                                    | Rekisteröi hälytys ja kuittaa se.<br>Jos hälytyksen kuittaus ei onnistu ota<br>yhteyttä<br>Huoltoon.                                                                                                    |
| Э  |            | Palohälytys<br>aktivoitunut                             | llmanvaihtokone on sammunut koska palo-<br>termostaatti on aktivoitunut.                                                                                                    | Mikäli paloa ei ole, tarkasta kytkennät ter-<br>mostaatille.<br>Jos kytkentä on kunnossa ota yhteys huol-<br>toon.                                                                                                    |
| 4  | A          | Painekytkin                                             | Kylmäpiirin korkeapaine kytkin on lauen-<br>nut mahdollisesti koska:<br>• Ulkoilma on erittäin lämmin<br>• Suodatin on tukkeutunut<br>• Rikkinäinen puhallin                      | Tarkasta viat ja kuittaa hälytys<br>Mikäli et saa kuitattua hälytysta tai se<br>uusiutuu usein ota yhteyttä huoltoon.                                                                                                    |
| 6  |            | Virhe lämpöpum-<br>pun sulatustoimin-<br>nassa          | Sulatusaika on ylittynyt.<br>LTO kennon tai höyrystimen sulatus ei ole<br>onnistunut ennen maksimiaikaa.<br>Tämä voi johtua laitteen altistumisesta<br>erittäin kylmälle ilmalle. | Jos hälytyksen kuittaus ei auta ota<br>yhteyttä huoltoon<br>Tarkasta laitteen toiminta ja lämpötilat<br>näytä datavalikosta, kirjoita ne tarvit-<br>taessa ylös jotta helpotat huollon toimin-<br>taa.                           |
| 10 |            | Sähköisen jälkiläm-<br>mityksen<br>ylikuumeneminen      | Sähköinen jälkilämmitin on ylikuumentu-<br>nut. Ilmavirtaus on huono, suodattimet, rai-<br>tis ilmanotto ja tulopuhallin voivat olla<br>syyllisiä.                                | Tarkasta että asuntoon tulee ilmaa.<br>Varmista että suodattimet ovat puhtaat.<br>Tarkasta että raitisilman otto ei ole tukkeu-<br>tunut.<br>Kuittaa hälytys.<br>Mikäli ylläoleva ei korjaa tilannetta ota<br>yhteyttä huoltoon. |
| 11 |            | Liian matala ilma-<br>virtaus sähköpatte-<br>rin ohitse | Tuloilman virtaus on liian matala.                                                                                                    | Katso hälytyskoodi 10                                                                                                    |

| 13        |          | käyttöveden apu-<br>vastuksella.      | käyttöveden apuvastuksen lämpötila on<br>ollut liian korkea.                                                                                                    | Alemman oven alla oleva ylilämpösuoja<br>tulisi kuitata. Toistuvissa hälytyksissä ota<br>yhteyttä huoltoon.                                                                                       |
|-----------|----------|---------------------------------------|----------------------------------------------------------------------------------------------------|----------------------------------------------------------------------------------------------------|
| 15        |          | Huone<br>lämpötila on liian<br>matala | Kun huonelämpötila putoaa alle +10 asteen<br>laite pysähtyy jotta ilmanvaihto ei entises-<br>tään viilennä asuntoa. Näin voi käydä jos<br>talon lämmitys menee pois päältä. | Lämmitä taloa ja kuittaa hälytys.                                                                                                    |
| 16        |          | Softa virhe                           | Virhe ilmanvaihtokoneen ohjelmistossa.                                                                                                    | Ota yhteyttä huoltoon.                                                                                                    |
| 17        |          | Watchdog varoitus                     | Virhe ilmanvaihtokoneen ohjelmistossa.                                                                                                    | Ota yhteyttä huoltoon.                                                                                                    |
| 18        |          | Tietokannan sisältö<br>muuttui        | Osa asetuksista on hävinnyt.<br>Tämä voi johtua pitkästä sähkökatkosta tai<br>salamaniskusta.<br>Laite jatkaa toimintaansa vakioasetuksilla.                                | Kuittaa hälytys.<br>Mikäli laite ei toimi kuten aikaisemmin ota<br>yhteyttä huoltoon, osa aliohjelmista voi<br>olla kadonnut. (Aliohjelmat ovat vain<br>huolto henkilökunnan nähtävissä.)         |
| 19        |          | Vaihda suodatin                       | Suodatinhälytys on asetettu X määräksi<br>päiviä (30,90,180,360 päivää)                                                                                                    | Vaihda suodatin<br>Kuittaa hälutus                                                                                                    |
| 20        |          | Legionella toimin-<br>non virhe.      | Legionella toimintoa ei saatu tehtyä<br>tavoite ajan tai yritysten aikana.                                                                                                  | Toistuvissa hälytyksissä ota yhteyttä huol-<br>toon.                                                                                                    |
| 21        |          | Tarkasta päivä-<br>määrä ja aika      | Näytetään sähkökatkojen jälkeen.                                                                                                    | Aseta päivämäärä ja aika<br>Kuittaa hälytys.                                                                                                    |
| 22        |          | tuloilman lämpötila<br>virhe          | Tuloilman haluttu lämmitys ei ole mahdolli-<br>nen.<br>(Vain jos jälkilämmitys on asennettu)                                                                                | Aseta matalampi tuloilman lämpötila<br>pyyntö.<br>Kuittaa hälutus                                                                                                    |
| 23        |          | käyttöveden lämpö-<br>tila virhe      | käyttöveden lämmitys ei ole mahdollista.                                                                                                    | Ota yhteyttä huoltoon.                                                                                                    |
| 27-<br>58 |          | Virhe lämpötila<br>anturissa          | Lämpötila anturi on oikosulussa, irti tai<br>viallinen.                                                                                                    | Tarkasta mikä anturi on kyseessä ja ota<br>yhteyttä huoltoon.                                                                                                    |
| 70        |          | Anodi virhe                           | Anodi on joko kulunut loppuun tai virheelli-<br>nen kytkentä.                                                                                                    | Ota yhteyttä huoltoon.                                                                                                    |
| 71        | A        | LTO kennon sulatus<br>virhe           | Max. LTO kennon maksimi sulatusaika on<br>ylittynyt.<br>Tämä voi johtua laitteen altistumisesta<br>erittäin kylmälle ilmalle.                                               | Jos hälytyksen kuittaus ei auta ota<br>yhteyttä huoltoon Tarkasta laitteen toi-<br>minta ja lämpötilat näytä datavalikosta,<br>kirjoita ne tarvittaessa ylös jotta helpotat<br>huollon toimintaa. |
| 72        | <b>A</b> | Matala höyrystimen<br>lämpötila       | Höyrystimen lämpötila on erityisen alhai-<br>nen (T6) mahdollisesti huonon ilmavirran<br>vuoksi.                                                                            | Vaihda suodattimet, tarkista ulkoilman rai-<br>tisilmanotto<br>ei ole tukossa.<br>Ongelman ollessa jatkuva ota yhteyttä<br>huoltoon.                                                              |
| 91        |          | Laajennus<br>kortti puuttuu.          | Laajennuskortti puuttuu.                                                                                                    | Ota yhteyttä huoltoon.                                                                                                    |
| 92        |          | Backup virhe                          | Virhe kirjoitettaessa tai luettaessa asen-<br>taja asetuksia.                                                                                                    | Ota yhteyttä huoltoon.                                                                                                    |
| 96        |          | Virhe pelti testissä                  | Pellin sulkeutuminen ja avautuminen ei toi-<br>minut                                                                                                    | Kuittaa hälytys.                                                                                                    |
|           |          |                                       |                                                                                                    | Jos yllä kuvattu ei auta ota yhteyttä huol-<br>toon                                                                                                    |

Finland:

Nilan Suomi Qy Rautatehtaankatu 17 20200 Turku Tlf. +358 400 55 80 80 palaute@nilan.fi www.nilan.fi

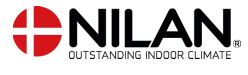

Nilan A/S Nilanvej 2 8722 Hedensted Danmark TIf. +45 76 75 25 00 nilan@nilan.dk www.nilan.dk

johtuvatko ne virheistä tai puutteista materiaalissa. Nilan varaa oikeuden muuttaa tuotteita ja ohjeita ilman eri ilmoitusta. Kaikki tuotemerkit ovat Nilan A/S:n omaisuutta. Oikeudet pidätetään. Nilan Suomi Oy/Nilan A/S ei vastaa puutteista tai virheistä manuaaleissa. Lisäksi Nilan Suomi Oy ei vastaa vaurioista jotka ovat aiheutuneet materiaalin käytöstä, riippumatta siitä